#### **BAB III**

#### PEMBAHASAN

#### 3.1. Tinjauan Perusahaan

Optik Mitra Jaya adalah jenis Usaha Kecil Menengah (UKM) yang bergerak di bidang jasa, yaitu jasa pemesanan kacamata. Untuk mengembangkan usaha maka peranan komputer sangat berpengaruh besar bagi jenis usaha ini. Saat ini sistem yang ada pada Optik Mitra Jaya masih dilakukan secara manual. Setiap kegiatan yang terjadi, datanya masih disimpan di dalam arsip. Sistem yang digunakan saat ini rentan akan kesalahan, seperti duplikasi data atau kesalahan *input* lainnya dan juga mengakibatkan lambatnya pengelolaan data informasi yang dibutuhkan.

# 3.1.1. Sejarah Perusahaan NIVERSITAS

Optik Mitra Jaya berdiri pada tanggal 1 April 2010 sudah berdiri sekitar 9 tahun lalu yang berlokasi di Jalan Bintara Jaya No.3, Antara Jakarta Timur. Optik Mitra Jaya di dirikan oleh Bapak Nofa Purwantoro. Optik Mitra Jaya bergerak di bidang jasa yaitu jasa pemesanan kacamata.

Visi: "Membantu masyarakat dalam memenuhi kebutuhan kacamata, karena kacamata adalah solusi yang aman tanpa efek samping secara kimiawi"

**Misi**: "Menjadi tempat bagi pelayanan, pemesanan dan pemeriksaan mata yang dapat memenuhi kebutuhan dan kepuasan pelanggan"

#### 3.1.2. Struktur Organisasi dan Fungsi

Dalam suatu instansi, struktur organisasi merupakan hal yang penting. Karena dengan adanya struktur organisasi yang baik, maka fungsi-fungsi manajemen akan dapat dijalankan dengan baik.Sehingga dalam hal ini diperlukan suatu hubungan kerjasama yang baik antara bagian yang terkait.

Struktur Organisasi 1.

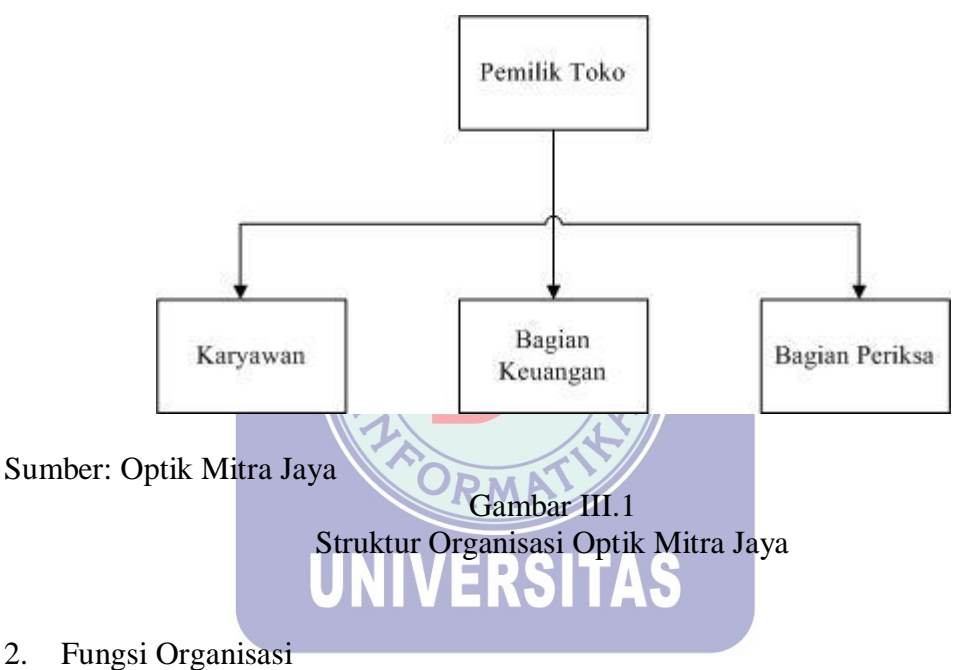

- 2.
  - a. Pemilik Toko
    - 1) Mengawasi kinerja para staf toko
    - 2) Memeriksa laporan pemesanan kacamata setiap bulan
  - b. Karyawan
    - 1) Menerima dan mencatat pesanan di nota konsumen
    - 2) Bertanggung jawab atas semua arsip nota dan kwitansi
    - 3) Menerima pembayaran pemesanan kacamata dari konsumen
    - 4) Membuat pesanan kebutuhan kacamata kepada distributor

- c. Bagian Keuangan
  - 1) Membayar kewajiban-kewajiban toko kepada pihak luar yang terkait
  - 2) Membuat catatan-catatan atas pelunasan dari pihak luar toko
  - 3) Membuat laporan bulanan pemesanan kacamata
  - 4) Mempertanggung jawabkan seluruh kas toko
- d. Bagian Periksa
  - 1) Melakukan pemeriksaan mata konsumen

#### 3.2. Analisa Kebutuhan

Berdasarkan hasil pengamatan yang dilakukan pada Optik Mitra Jaya, maka dapat disimpulkan bahwa proses pemesanan kacamata dan pencatatan datanya masih menggunakan sistem manual. Kebutuhan pengguna berfungsi untuk mengetahui kebutuhan dari masing-masing pengguna yang berhubungan langsung degan aplikasi sehingga aplikasi yang dibuat dapat sesuai dengan apa yang diminta oleh pengguna dan sesuai dengan kebutuhan bisnis. Terdapat tiga pengguna yang berhubungan dengan aplikasi yaitu admin, pemilik (*owner*) dan karyawan (*staff*).

1. Analisa Kebutuhan Pengguna

Dalam program pemesanan kacamata terdapat 3 pengguna yang dapat saling berinteraksi dalam lingkungan sistem, yaitu bagian Admin, Pemilik Optik (*Owner*) dan Karyawan (*Staff*). Ketiga pengguna tersebut memiliki karakterisitik interaksi dengan sistem yang berbeda dan memiliki kebutuhan informasi yang berbeda, seperti berikut:

- a. Rancangan Kebutuhan Pemilik Optik (Owner)
  - 1) Login Program
  - 2) Melihat data *Master* (*user*, konsumen, lensa, *frame*, pemeriksaan, pemesanan dan pembayaran)
  - Melihat data Laporan (laporan pemeriksaan, pemesanan, dan pembayaran) baik laporan perbulan maupun per periode.
- b. Rancangan Kebutuhan Staff
  - 1) Login Program
  - 2) Mengelola data konsumen
  - 3) Mengelola data pemeriksaan mata konsumen
  - 4) Mengelola transaksi pemesanan
  - 5) Mengelola transaksi pembayaran
- c. Rancangan Kebutuhan Admin
  - 1) Login Program
  - 2) Mengelola data user
  - 3) Mengelola data konsumen
  - 4) Mengelola data frame
  - 5) Mengelola data lensa
  - 6) Mengelola data pemeriksaan
  - 7) Mengelola data pemesanan
  - 8) Mengelola data pembayaran
- 2. Analisa Kebutuhan Sistem
  - a. Admin, pemilik optik maupun *staff* masing-masing harus *login* terlebih dahulu untuk masuk ke dalam program pemesanan kacamata
  - b. Program memproses dan menyimpan hasil dari data input

- c. Program dapat mencetak data pemesanan maupun pembayaran
- d. Program dapat mencetak hasil laporan pemesanan maupun pembayaran kacamata
- e. Admin, pemilik optik maupun staff harus logout setelah menggunakan program

#### 3.3. Rancangan Dokumen

- 3.3.1. Rancangan Dokumen Masukan (Input)
- 1. Nama Dokumen : Form data konsumen Fungsi : Sebagai data masukan pemesanan kacamata Sumber : Konsumen Tujuan : Karyawan Media : Tampilan program Jumlah : 1 unit Frekuensi : Setiap ada transaksi pemesanan kacamata Bentuk : Lampiran A.1 2. Nama Dokumen : Form data pemeriksaan : Sebagai bukti pemeriksaan mata Fungsi Sumber : Konsumen Tujuan : Karyawan Media : Tampilan program Jumlah : 1 unit Frekuensi : Setiap ada transaksi pemeriksaan mata Bentuk : Lampiran A.2 3.3.2. Rancangan Dokumen Keluaran (*Output*)

|    | Fungsi       | : Sebagai bukti pemesanan kacamata                   |
|----|--------------|------------------------------------------------------|
|    | Sumber       | : Karyawan                                           |
|    | Tujuan       | : Konsumen                                           |
|    | Media        | : Kertas                                             |
|    | Jumlah       | : Dua lembar                                         |
|    | Frekuensi    | : Setiap ada transaksi pemesanan kacamata            |
|    | Bentuk       | : Lampiran B.1                                       |
| 2. | Nama Dokumen | : Kwitansi Pembayaran                                |
|    | Fungsi       | : Sebagai bukti pembayaran kacamata                  |
|    | Sumber       | : Karyawan                                           |
|    | Tujuan       | : Konsumen                                           |
|    | Media        | C. Kertas                                            |
|    | Jumlah       | : Dua lembar                                         |
|    | Frekuensi    | : Setiap ada transaksi pembayaran kacamata           |
|    | Bentuk       | : Lampiran B.2                                       |
| 3. | Nama Dokumen | : Data pemeriksaan mata                              |
|    | Fungsi       | : Sebagai bukti pemeriksaan mata                     |
|    | Sumber       | : Bagian periksa/karyawan                            |
|    | Tujuan       | : Konsumen                                           |
|    | Media        | : Kertas kartu                                       |
|    | Jumlah       | : Satu lembar                                        |
|    | Frekuensi    | : Setiap ada transaksi pemeriksaan mata              |
|    | Bentuk       | : Lampiran B.3                                       |
| 4. | Nama Dokumen | : Laporan Pemesanan Kacamata Per Periode             |
|    | Fungsi       | : Sebagai laporan data pemesanan kacamata perperiode |

|    | Sumber       | : Karyawan                                         |
|----|--------------|----------------------------------------------------|
|    | Tujuan       | : Pemilik Toko                                     |
|    | Media        | : Tampilan layar                                   |
|    | Jumlah       | : 1 Unit                                           |
|    | Frekuensi    | : Setiap data dibutuhkan                           |
|    | Bentuk       | : Lampiran B.4                                     |
| 5. | Nama Dokumen | : Laporan Pembayaran Kacamata Per Periode          |
|    | Fungsi       | : Sebagai laporan pembayaran kacamata perperiode   |
|    | Sumber       | : Karyawan                                         |
|    | Tujuan       | : Pemilik Toko                                     |
|    | Media        | : Tampilan layar                                   |
|    | Jumlah       | : I Unit                                           |
|    | Frekuensi    | : Setiap data dibutuhkan                           |
|    | Bentuk       | : Lampiran B.5                                     |
| 6. | Nama Dokumen | : Laporan Pemeriksaan Mata Per Periode             |
|    | Fungsi       | : Sebagai laporan pemeriksaan mata perperiode      |
|    | Sumber       | : Karyawan                                         |
|    | Tujuan       | : Pemilik Toko                                     |
|    | Media        | : Tampilan layar                                   |
|    | Jumlah       | : 1 Unit                                           |
|    | Frekuensi    | : Setiap data dibutuhkan                           |
|    | Bentuk       | : Lampiran B.6                                     |
| 7. | Nama Dokumen | : Laporan Pemesanan Kacamata Per Bulan             |
|    | Fungsi       | : Sebagai laporan data pemesanan kacamata perbulan |
|    | Sumber       | : Karyawan                                         |

|    | Tujuan       | : Pemilik Toko                                 |
|----|--------------|------------------------------------------------|
|    | Media        | : Tampilan layar                               |
|    | Jumlah       | : 1 Unit                                       |
|    | Frekuensi    | : Setiap data dibutuhkan                       |
|    | Bentuk       | : Lampiran B.7                                 |
| 8. | Nama Dokumen | : Laporan Pembayaran Kacamata Per Bulan        |
|    | Fungsi       | : Sebagai laporan pembayaran kacamata perbulan |
|    | Sumber       | : Karyawan                                     |
|    | Tujuan       | : Pemilik Toko                                 |
|    | Media        | : Tampilan layar                               |
|    | Jumlah       | JUnit                                          |
|    | Frekuensi    | : Setiap data dibutuhkan                       |
|    | Bentuk       | : Lampiran B.8                                 |
| 9. | Nama Dokumen | : Laporan Pemeriksaan Mata Per Bulan           |
|    | Fungsi       | : Sebagai laporan pemeriksaan mata perbulan    |
|    | Sumber       | : Karyawan                                     |
|    | Tujuan       | : Pemilik Toko                                 |
|    | Media        | : Tampilan layar                               |
|    | Jumlah       | : 1 Unit                                       |
|    | Frekuensi    | : Setiap data dibutuhkan                       |
|    | Bentuk       | : Lampiran B.9                                 |

#### 3.4. Entity Relationship Diagram

#### 3.4.1. Entity Relationship Diagram (ERD)

ERD bisa juga digunakan untuk menunjukkan aturan bisnis yang ada pada sistem yang akan dibangun. Gambaran rancangan *Entity Relationship Diagram* dari aplikasi pemesanan kacamata pada Optik Mitra Jaya adalah sebagai berikut:

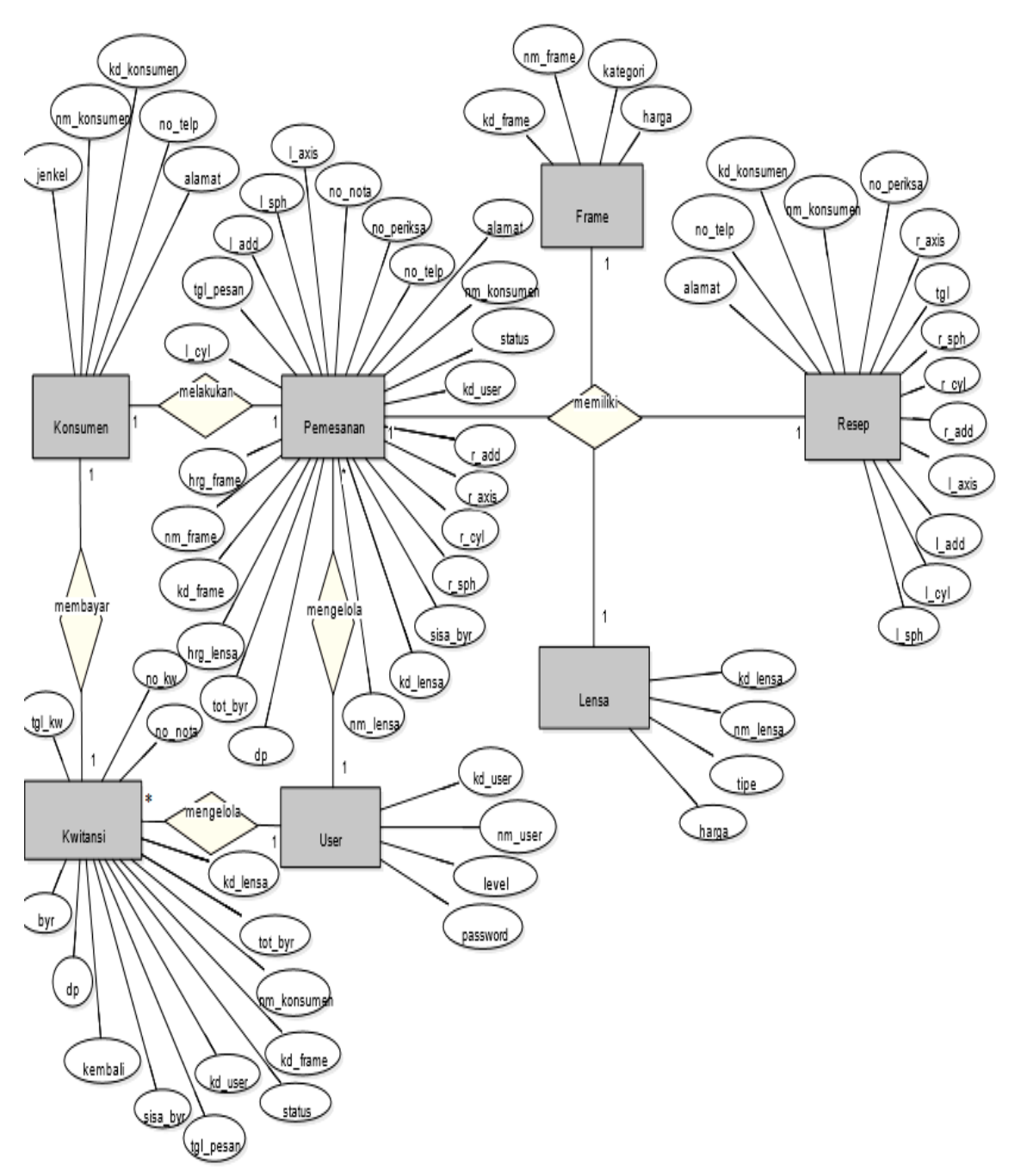

Gambar III.2 Entity Relationship Diagram ERD Pemesanan Kacamata

#### 3.4.2. Logical Record Structure (LRS)

LRS merupakan representasi dari struktur *record-record* pada tabel-tabel yang terbentuk dari hasil antar himpunan entitas. Rancangan dari tabel-tabel yang diusulkan adalah sebagai berikut:

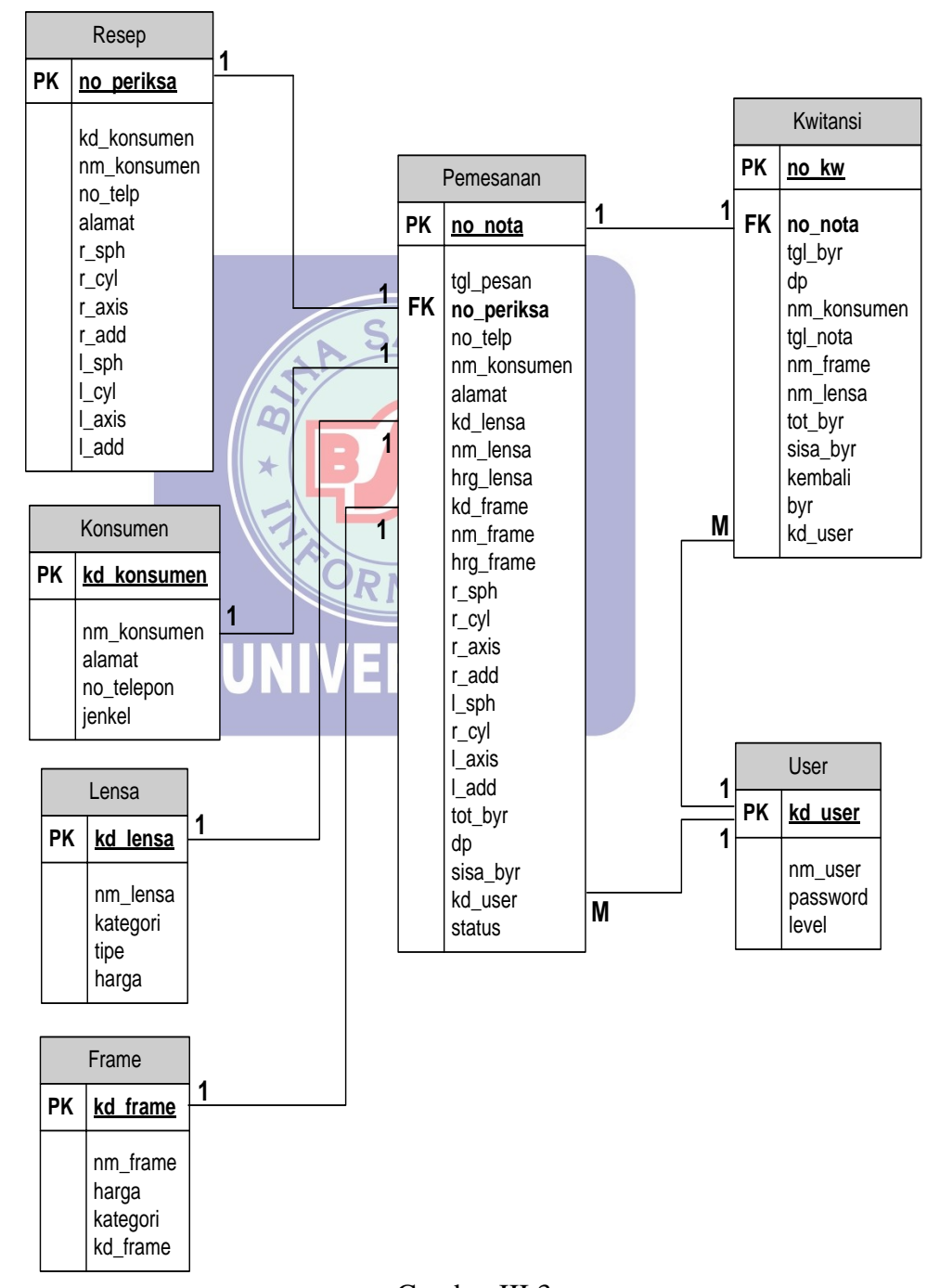

Gambar III.3 Logical Record Structure (LRS) Pemesanan Kacamata

### 3.5. Spesifikasi File

Adapun spesifikasi *file* yang penulis ajukan dalam pembuatan aplikasi pemesanan kacamata adalah sebagai berikut:

1. Spesifikasi File User

| Nama <i>File</i> | : File User                 |
|------------------|-----------------------------|
| Akronim          | : user                      |
| Fungsi           | : Untuk menyimpan data user |
| Tipe File        | : File master               |
| Organisasi       | File : Index Sequential     |
| Akses File       | : Random                    |
| Media            | Harddisk 7                  |
| Panjang Re       | ecord : 33 Byte             |
| Kunci Fiel       | d : kd_user                 |
| Software         | : <i>Xampp v3.2.1</i>       |
|                  | Tabel III.1                 |
|                  | Spesifikasi File User       |

| No. | Elemen Data | Akronim  | Tipe    | Panjang | Keterangan  |
|-----|-------------|----------|---------|---------|-------------|
| 1.  | Kode User   | kd_user  | Varchar | 6       | Primary Key |
| 2.  | Nama User   | nm_user  | Varchar | 10      |             |
| 3.  | Password    | Password | Varchar | 8       |             |
| 4.  | Level       | Level    | Varchar | 9       |             |

2. Spesifikasi File Konsumen

Nama File : File Konsumen

Akronim : konsumen

Fungsi : Untuk menyimpan data konsumen

| Tipe File       | : File master      |
|-----------------|--------------------|
| Organisasi File | : Index Sequential |
| Akses File      | : Random           |
| Media           | : Harddisk         |
| Panjang Record  | : 92 Byte          |
| Kunci Field     | : kd_konsumen      |
| Software        | : Xampp v3.2.1     |
|                 |                    |

#### Tabel III.2 Spesifikasi *File* Konsumen

| No. | Elemen Data   | Akronim     | Tipe    | Panjang | Keterangan  |
|-----|---------------|-------------|---------|---------|-------------|
| 1.  | Kode Konsumen | kd_konsumen | Varchar | 10      | Primary Key |
| 2.  | Nama Konsumen | nm_konsumen | Varchar | 30      |             |
| 3.  | Alamat        | Alamat      | Varchar | 30      |             |
| 4.  | Nomor Telepon | no_telp     | Varchar | 13      |             |
| 5.  | Jenis Kelamin | Jenkel      | Varchar | 9       |             |

## 3. Spesifikasi *File Frame*

| Nama <i>File</i> | IIN: File Frame ITA C        |
|------------------|------------------------------|
| Akronim          | : frame                      |
| Fungsi           | : Untuk menyimpan data frame |
| Tipe File        | : File master                |

Organisasi File : Index Sequential

Akses File : Random

Media : Harddisk

Panjang *Record* : 68 *Byte* 

Kunci *Field* : kd\_*frame* 

Software : Xampp v3.2.1

#### Tabel III.3 Spesifikasi *File Frame*

| No. | Elemen Data | Akronim  | Tipe    | Panjang | Keterangan  |
|-----|-------------|----------|---------|---------|-------------|
| 1.  | Kode Frame  | kd_frame | Varchar | 12      | Primary Key |
| 2.  | Nama Frame  | nm_frame | Varchar | 30      |             |
| 3.  | Harga       | Harga    | Integer | 8       |             |
| 4.  | Kategori    | Kategori | Varchar | 10      |             |

### 4. Spesifikasi *File* Lensa

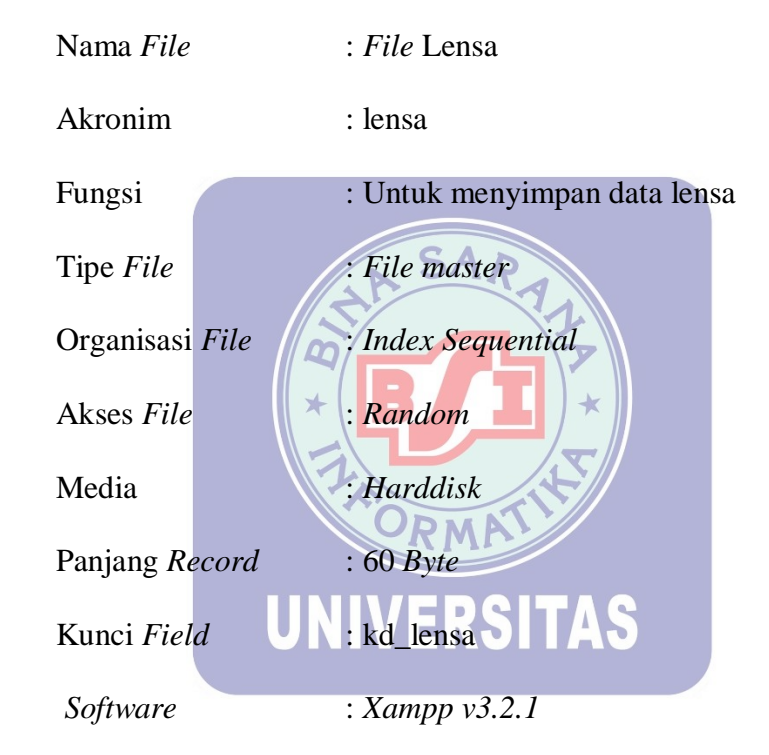

#### Tabel III.4 Spesifikasi *File* Lensa

| No. | Elemen Data | Akronim  | Tipe    | Panjang | Keterangan  |
|-----|-------------|----------|---------|---------|-------------|
| 1.  | Kode Lensa  | kd_lensa | Varchar | 9       | Primary Key |
| 2.  | Nama Lensa  | nm_lensa | Varchar | 30      |             |
| 3.  | Harga       | Harga    | Integer | 8       |             |
| 4.  | Tipe        | Tipe     | Varchar | 13      |             |

5. Spesifikasi File Master

Nama *File* 

: File Resep

Fungsi : Untuk menyimpan data pemeriksaan mata konsumen

Tipe File: File master

Organisasi File : Index Sequential

Akses File : Random

Media : Harddisk

Panjang *Record* : 122 *Byte* 

Kunci *Field* : no\_periksa

Software

: Xampp v3.2.1

## Tabel III.5 Spesifikasi *File* Resep

| No. | Elemer     | n Data | Akronim     | Tipe    | Panjang | Keterangan  |
|-----|------------|--------|-------------|---------|---------|-------------|
| 1.  | No.Periksa | 1      | no_periksa  | Varchar | 7       | Primary Key |
| 2.  | Tanggal    |        | Tgl         | Date    | -       |             |
| 3.  | Kode kons  | umen   | kd_konsumen | Varchar | 10      |             |
| 4.  | Nama Kor   | nsumen | nm_konsumen | Varchar | 30      |             |
| 5.  | No. Telepo | on     | no_telp     | Varchar | 13      |             |
| 6.  | Alamat     |        | Alamat      | Varchar | 30      |             |
| 7.  | R_SPH      |        | r_sph       | Char    | 4       |             |
| 8.  | R_CYL      |        | r_cyl       | Char    | 4       |             |
| 9.  | R_AXIS     |        | r_axis      | Char    | 4       |             |
| 10. | R_ADD      |        | r_add       | Char    | 4       |             |
| 11. | L_SPH      |        | l_sph       | Char    | 4       |             |
| 12. | L_CYL      |        | l_cyl       | Char    | 4       |             |
| 13. | L_AXIS     |        | l_axis      | Char    | 4       |             |
| 14. | L_ADD      |        | l_add       | Char    | 4       |             |

6. Spesifikasi *File* Transaksi

Nama File: File PemesananAkronim: pemesananFungsi: Untuk menyimpan transaksi pemesanan

| Tipe File       | : <i>File</i> transaksi |
|-----------------|-------------------------|
| Organisasi File | : Index Sequential      |
| Akses File      | : Random                |
| Media           | : Harddisk              |
| Panjang Record  | : 284 Byte              |
| Kunci Field     | : no_nota               |
| Software        | : Xampp v3.2.1          |

Tabel III.6 Spesifikasi *File* Transaksi Pemesanan

| No. | Elemen Data   | Akronim     | Tipe    | Panjang | Keterangan  |
|-----|---------------|-------------|---------|---------|-------------|
| 1.  | No.Nota       | no_nota A P | Varchar | 10      | Primary Key |
| 2.  | Tanggal Pesan | tgl_pesan   | Date    | -       |             |
| 3.  | No.Periksa    | no_periksa  | Varchar | 7       | Foreign Key |
| 4.  | Nama Konsumen | nm_konsumen | Varchar | 30      |             |
| 5.  | No. Telepon   | no_telp     | Varchar | 13      |             |
| 6.  | Alamat        | Alamat      | Varchar | 30      |             |
| 7.  | Kode Frame    | kd_frame    | Varchar | 12      |             |
| 8.  | Nama Frame    | nm_frame    | Varchar | 30      |             |
| 9.  | Harga frame   | hrg_frame   | Integer | 8       |             |
| 10. | Kode Lensa    | kd_lensa    | Varchar | 9       |             |
| 11. | Nama Lensa    | nm_lensa    | Varchar | 30      |             |
| 12. | Harga Lensa   | hrg_lensa   | Integer | 8       |             |
| 13. | Total Bayar   | tot_byr     | Integer | 8       |             |
| 14. | Uang muka     | Dp          | Integer | 8       |             |
| 15. | Sisa Bayar    | sisa_byr    | Integer | 8       |             |
| 16. | R_SPH         | r_sph       | Varchar | 4       |             |
| 17. | R_CYL         | r_cyl       | Varchar | 4       |             |
| 18. | R_AXIS        | r_axis      | Varchar | 4       |             |
| 19. | R_ADD         | r_add       | Varchar | 4       |             |
| 20. | L_SPH         | l_sph       | Varchar | 4       |             |
| 21. | L_CYL         | l_cyl       | Varchar | 4       |             |
| 22. | L_AXIS        | l_axis      | Varchar | 4       |             |
| 23. | L_ADD         | l_add       | Varchar | 4       |             |
| 24. | Nama User     | kd_user     | Varchar | 15      |             |

| 25. | Status | Status | Varchar | 25 |  |
|-----|--------|--------|---------|----|--|
|-----|--------|--------|---------|----|--|

## 7. Spesifikasi *File* Transaksi

| Nama <i>File</i> | : File Kwitansi                        |
|------------------|----------------------------------------|
| Akronim          | : kwitansi                             |
| Fungsi           | : Untuk menyimpan transaksi pembayaran |
| Tipe File        | : <i>File</i> transaksi                |
| Organisasi File  | : Index Sequential                     |
| Akses File       | : Random                               |
| Media            | : Harddisk                             |
| Panjang Record   | : 153 Byte R                           |
| Kunci Field      | no_kw                                  |
| Software         | * : Xampp v3.2.1                       |
|                  |                                        |

Spesifikasi *File* Transaksi Pembayaran

| No. | Elemen Data   | Akronim     | Tipe    | Panjang | Keterangan  |
|-----|---------------|-------------|---------|---------|-------------|
| 1.  | No.Kwitansi   | no_kw       | Varchar | 10      | Primary Key |
| 2.  | Tanggal Bayar | tgl_kw      | Date    | -       |             |
| 3.  | No. Nota      | no_nota     | Varchar | 10      | Foreign Key |
| 4.  | Nama Konsumen | nm_konsumen | Varchar | 30      |             |
| 5.  | Tanggal Pesan | tgl_pesan   | Date    | -       |             |
| 6.  | Nama Frame    | kd_frame    | Varchar | 12      |             |
| 7.  | Nama Lensa    | kd_lensa    | Varchar | 9       |             |
| 8.  | Total Bayar   | tot_byr     | Integer | 8       |             |
| 9.  | Uang Muka     | Dp          | Integer | 8       |             |
| 9.  | Sisa Bayar    | sisa_byr    | Integer | 8       |             |
| 10. | Bayar         | Byr         | Integer | 8       |             |
| 11. | Kembali       | Kembali     | Integer | 8       |             |
| 12. | Nama User     | kd_user     | Varchar | 15      |             |
| 13. | Status        | Status      | Varchar | 25      |             |

#### 3.6. Pengkodean

Pengkodean digunakan untuk mengklasifikasikan data yang dimasukan kedalam komputer ataupun untuk mengambil macam-macam informasi, kode dapat terbentuk dari kumpulan angka, huruf atau simbol lainnya.

#### 1. Kode *Frame* (kd\_*frame*)

Kode frame terdiri dari 12 digit yang ketentuannya sebagai berikut:

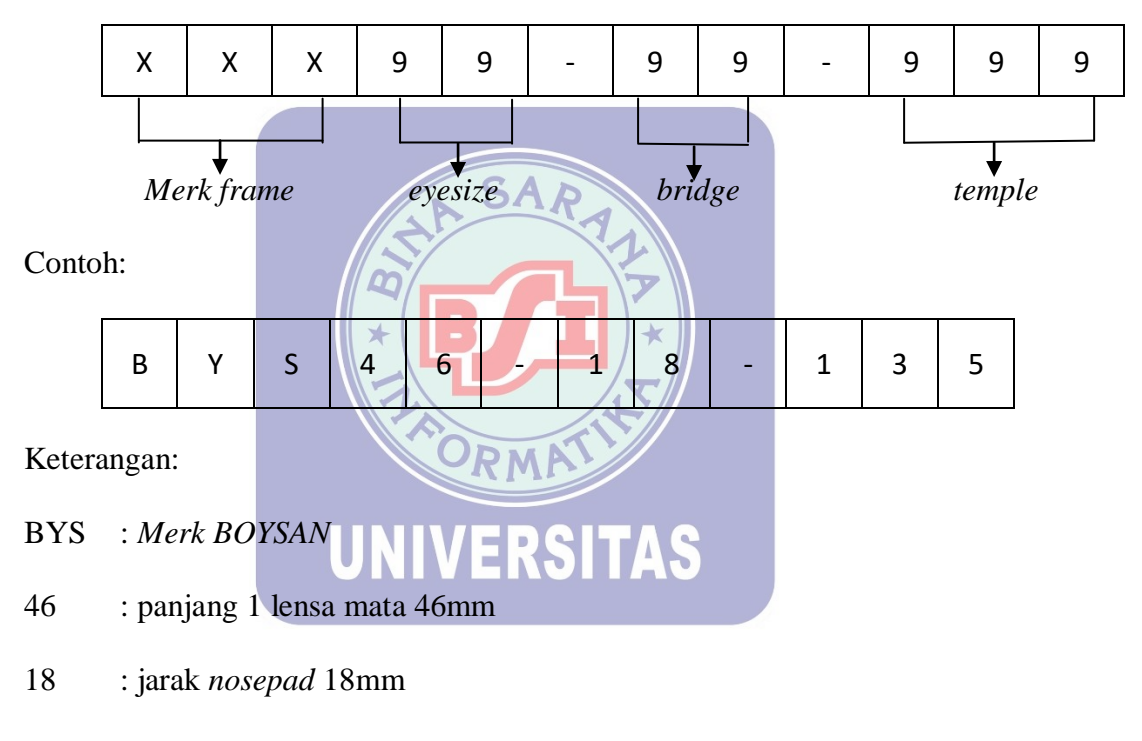

- 135 : panjang gagangnya 135mm
- 2. Kode Lensa (kd\_lensa)

Kode lensa terdiri dari 9 digit yang ketentuannya sebagai berikut:

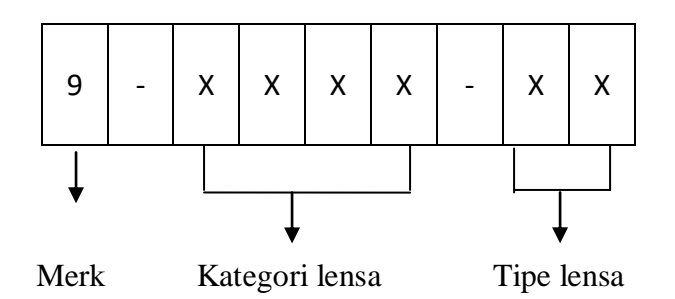

Contoh:

| 1 | - | С | R | Μ | С | - | S | V |
|---|---|---|---|---|---|---|---|---|
|---|---|---|---|---|---|---|---|---|

Keterangan:

- 1 : *Merk*
- CRMC: Kategori lensa
- SV : Tipe lensa (*Single Vision*)
- 3. Kode *User* (kd\_*user*)

Kode user terdiri dari 5 digit yang ketentuannya sebagai berikut:

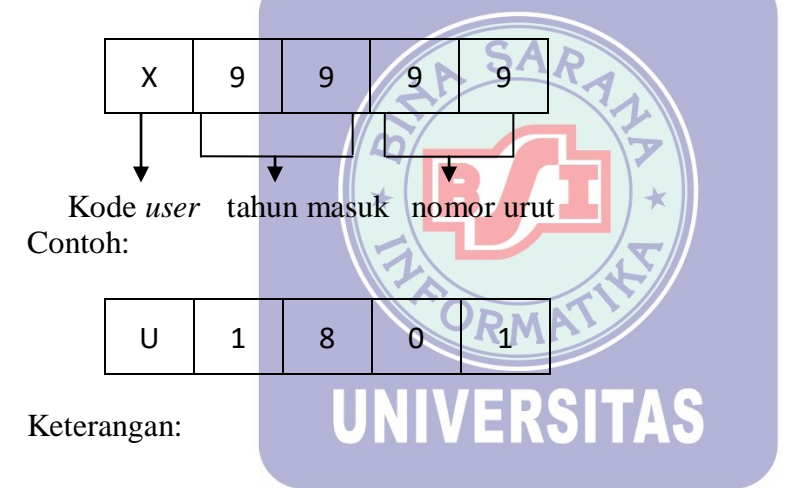

- U : kode *user*
- 18 : tahun masuk (2018)
- 01 : nomor urut 01
- 4. Kode Konsumen (kd\_konsumen)

Kode konsumen terdiri dari 10 digit yang ketentuannya sebagai berikut:

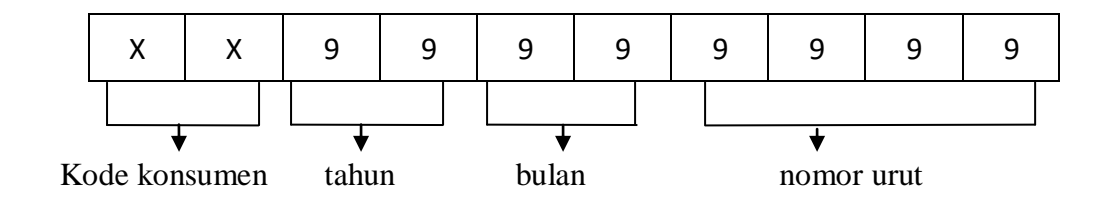

#### Contoh:

| C S | 1 | 0 | 1 | 0 | 0 | 0 | 1 |
|-----|---|---|---|---|---|---|---|
|-----|---|---|---|---|---|---|---|

Keterangan:

- CS : kode konsumen
- 19 : tahun 2019
- 01 : bulan Januari
- 001 : nomor urut 0001
- 5. Nomor Pemeriksaan (no\_periksa)

Nomor pemeriksaan terdiri dari 7 digit yang ketentuannya sebagai berikut:

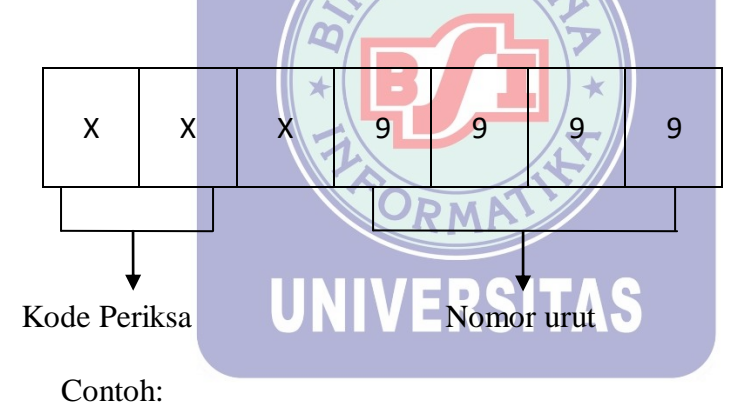

| R S P | 0 | 0 | 0 | 1 |
|-------|---|---|---|---|
|-------|---|---|---|---|

Keterangan:

- RSP : kode periksa
- 0001 : nomor urut 0001
- 6. Kode Pemesanan (no\_nota)

Kode pemesanan terdiri dari 10 digit yang ketentuannya sebagai berikut:

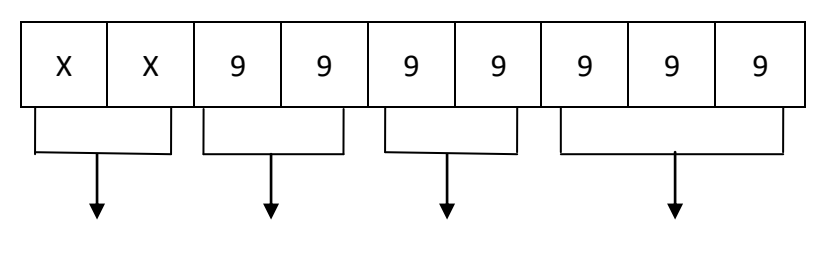

Kode pesanan tahun

bulan nomor urut

Contoh:

| N | 0 | 1 | 9 | 0 | 3 | 0 | 0 | 0 | 1 |
|---|---|---|---|---|---|---|---|---|---|
|---|---|---|---|---|---|---|---|---|---|

Keterangan:

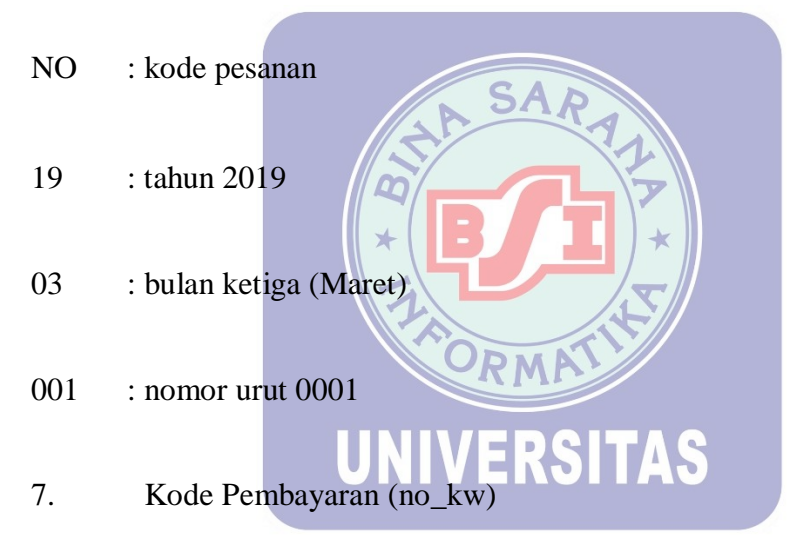

Kode pembayaran terdiri dari 10 digit yang ketentuannya sebagai berikut:

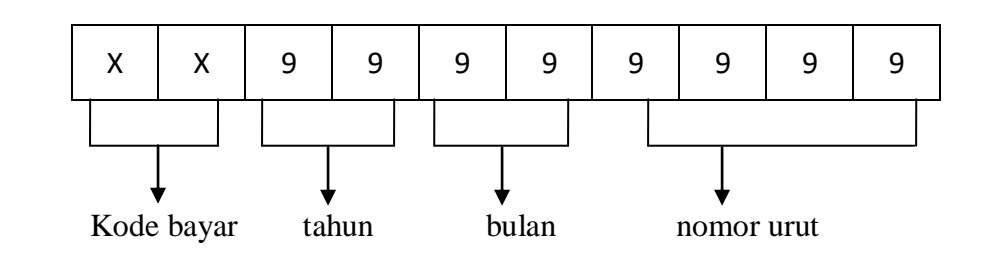

Contoh:

Keterangan:

#### KW : Kode bayar

- 19 : tahun (2019)
- 12 : bulan 12 (Desember)
- 001 : nomor urut 0001

#### 3.7. Spesifikasi Program

3.7.1. HIPO (Hierarchy Plus Input Proses Output)

Untuk menggambarkan spesifikasi program yang penulis buat dapat dilihat dari diagram HIPO (*Hierarchy Plus Input Process Output*) dibawah ini:

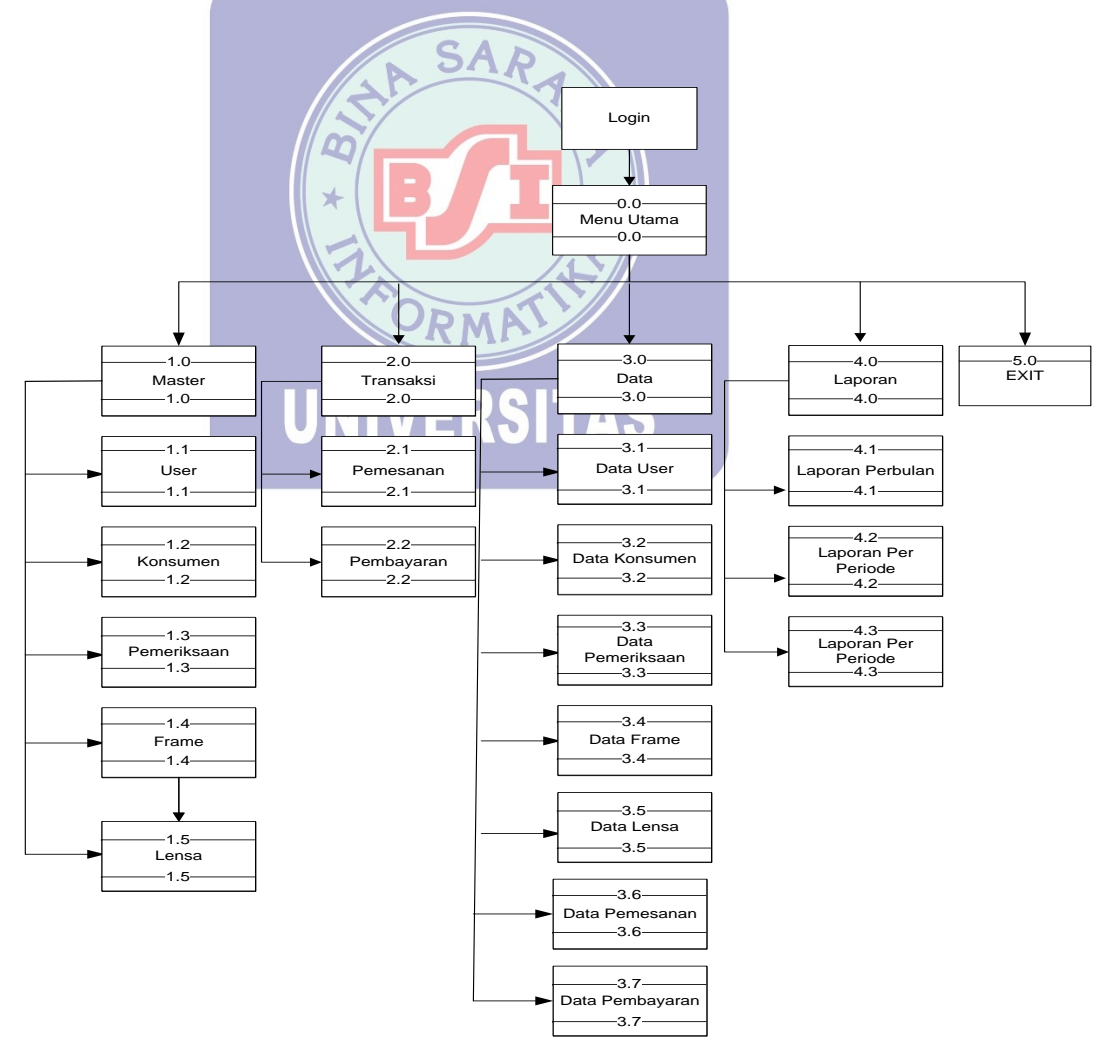

Gambar III.4 Diagram HIPO

#### 3.7.2. Flowchart

1. Flowchart Login

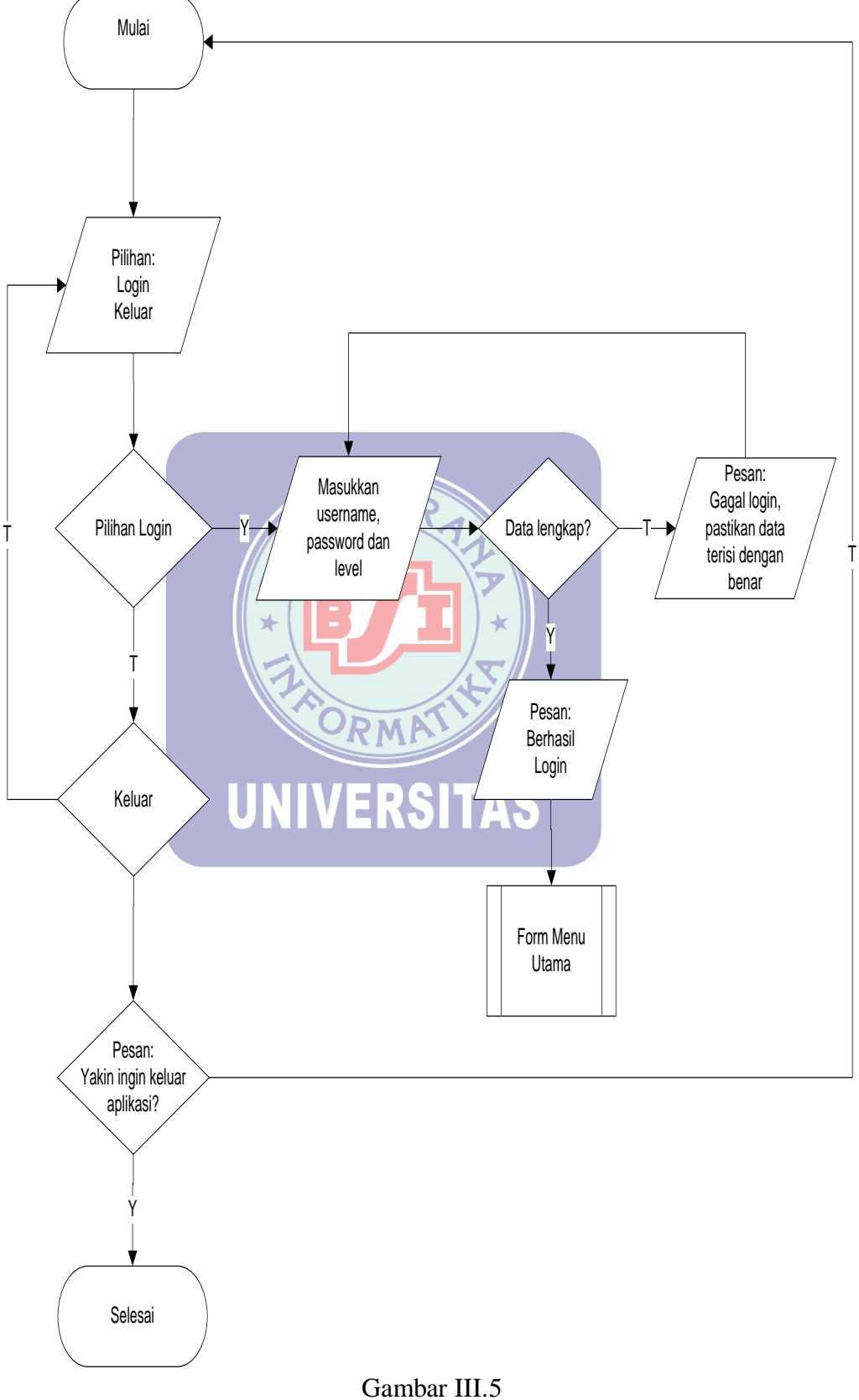

Gambar III.5 Flowchart Login

#### 2. Flowchart Menu Utama Owner

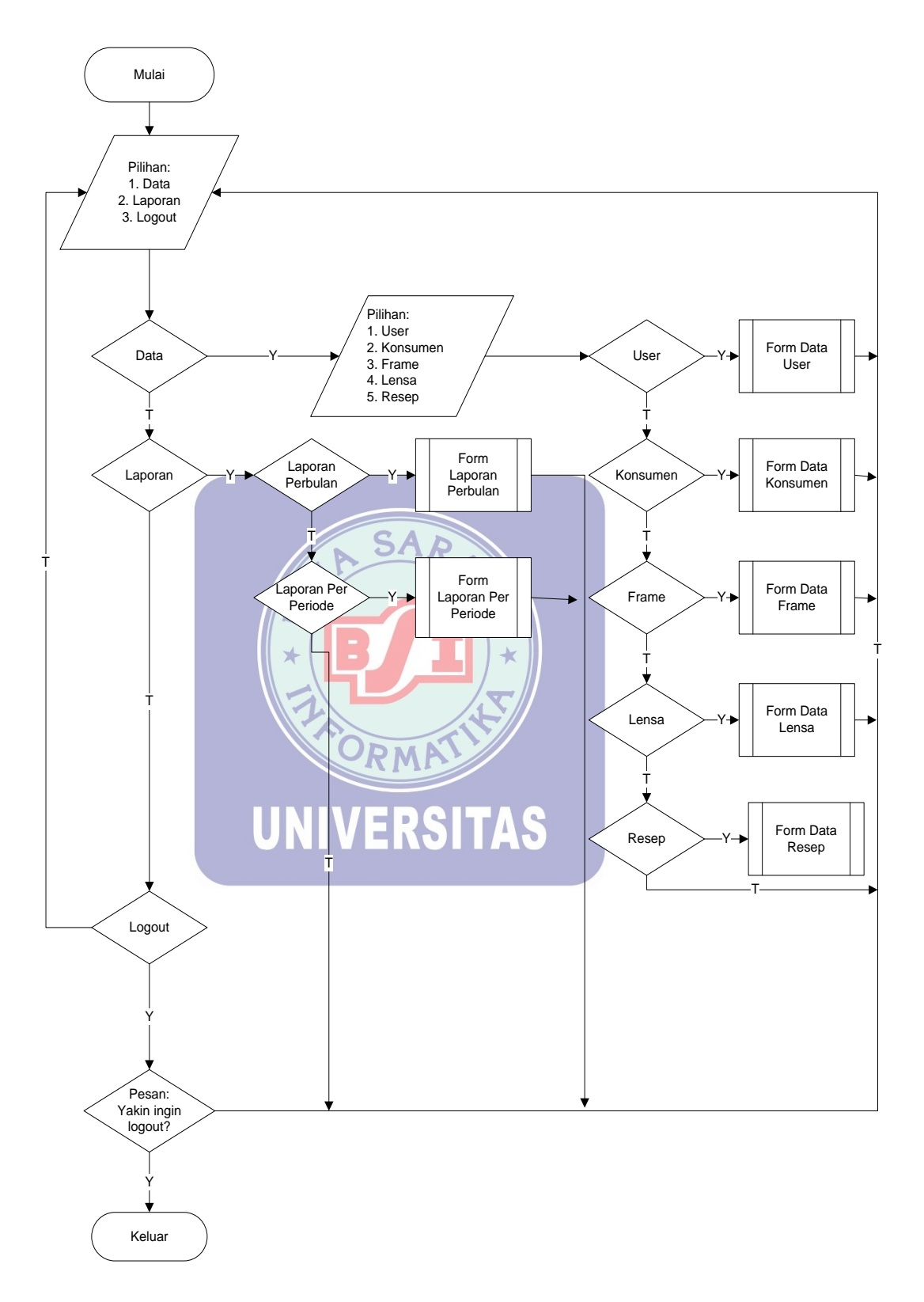

Gambar III.6 Flowchart Menu Utama Level Owner

#### 3. Flowchart Menu Utama Staff

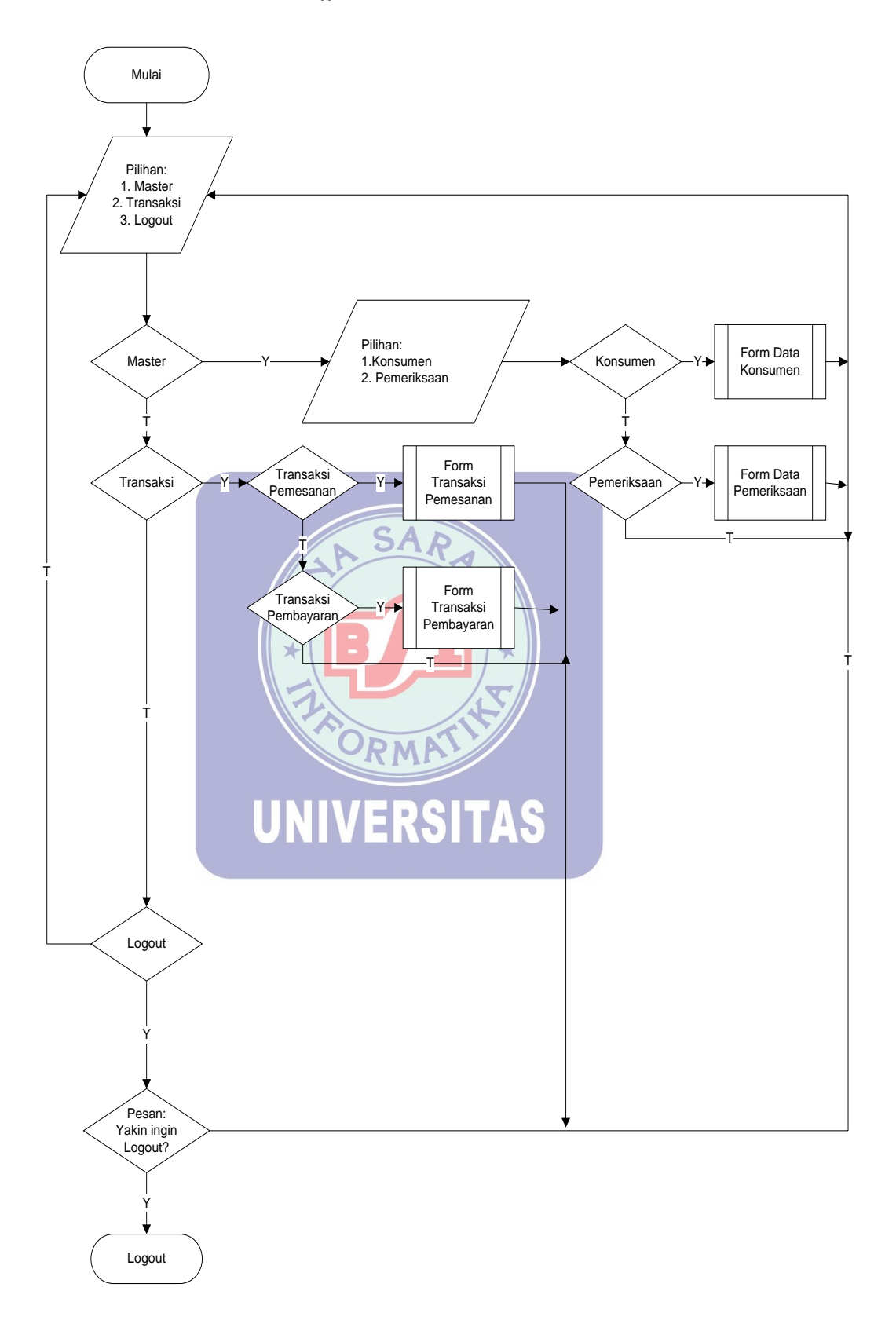

Gambar III.7 Flowchart Menu Utama Level Staff

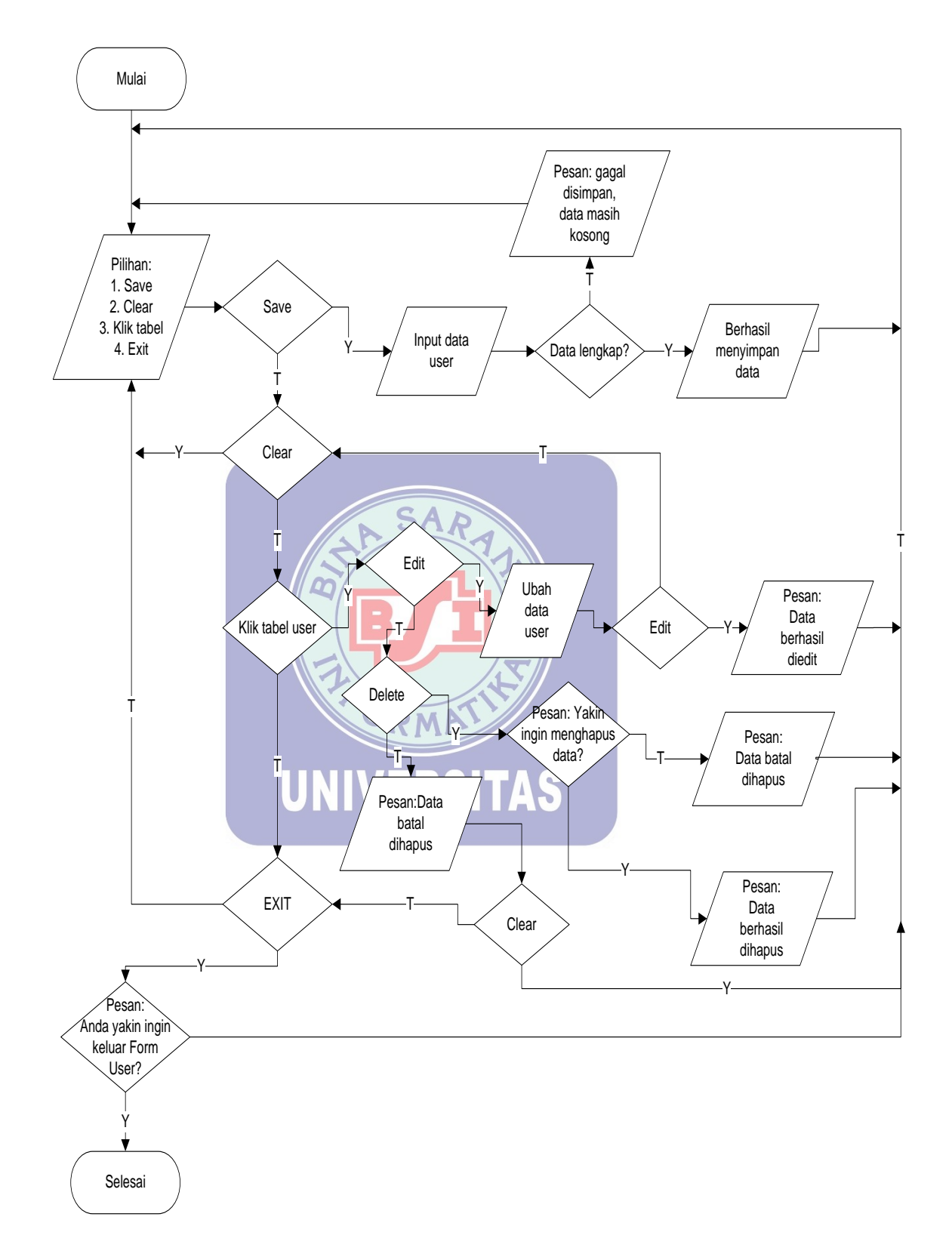

Gambar III.8 Flowchart Form Data User

5. Flowchart Form Data Konsumen

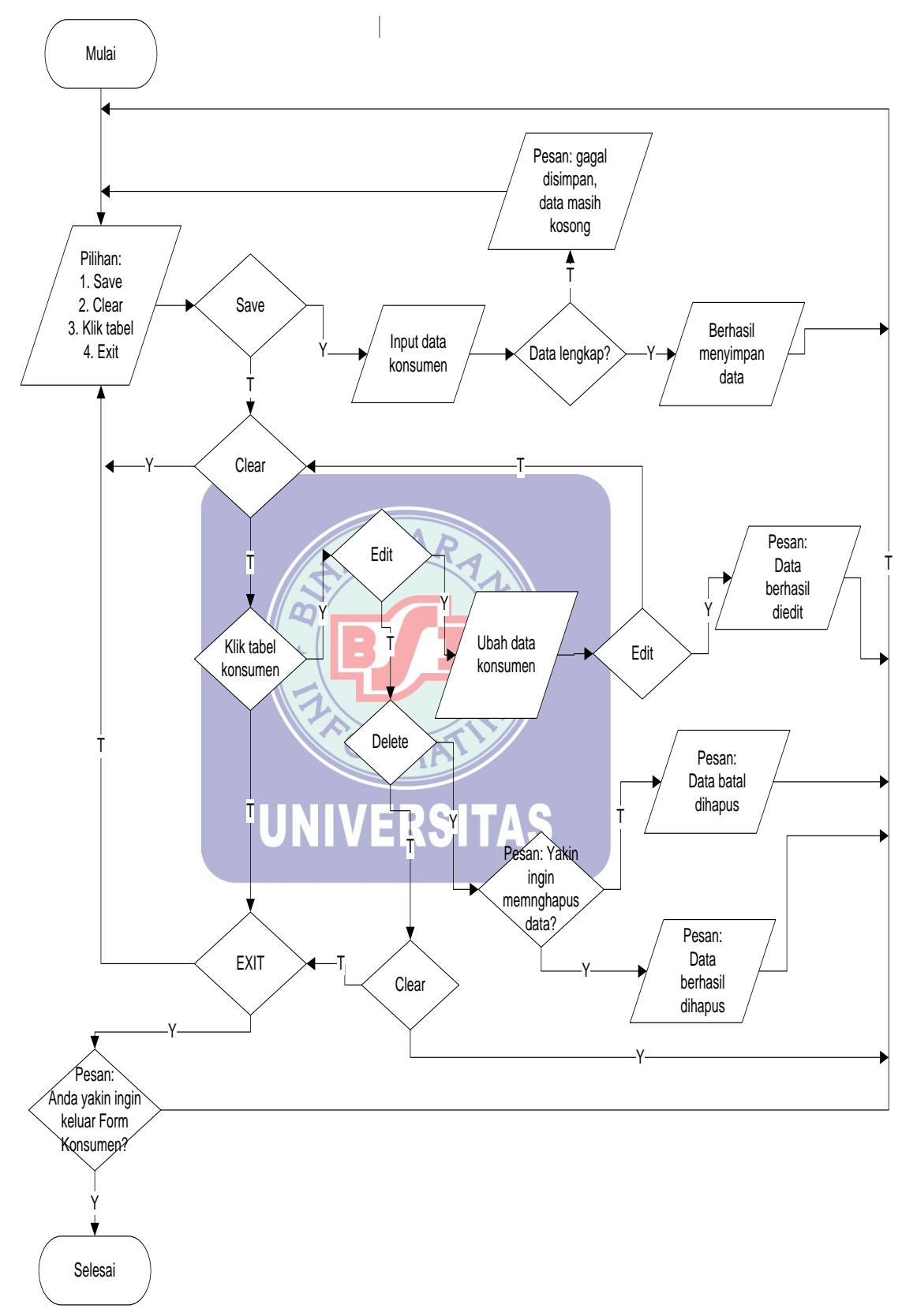

Gambar III.9 Flowchart Form Data Konsumen

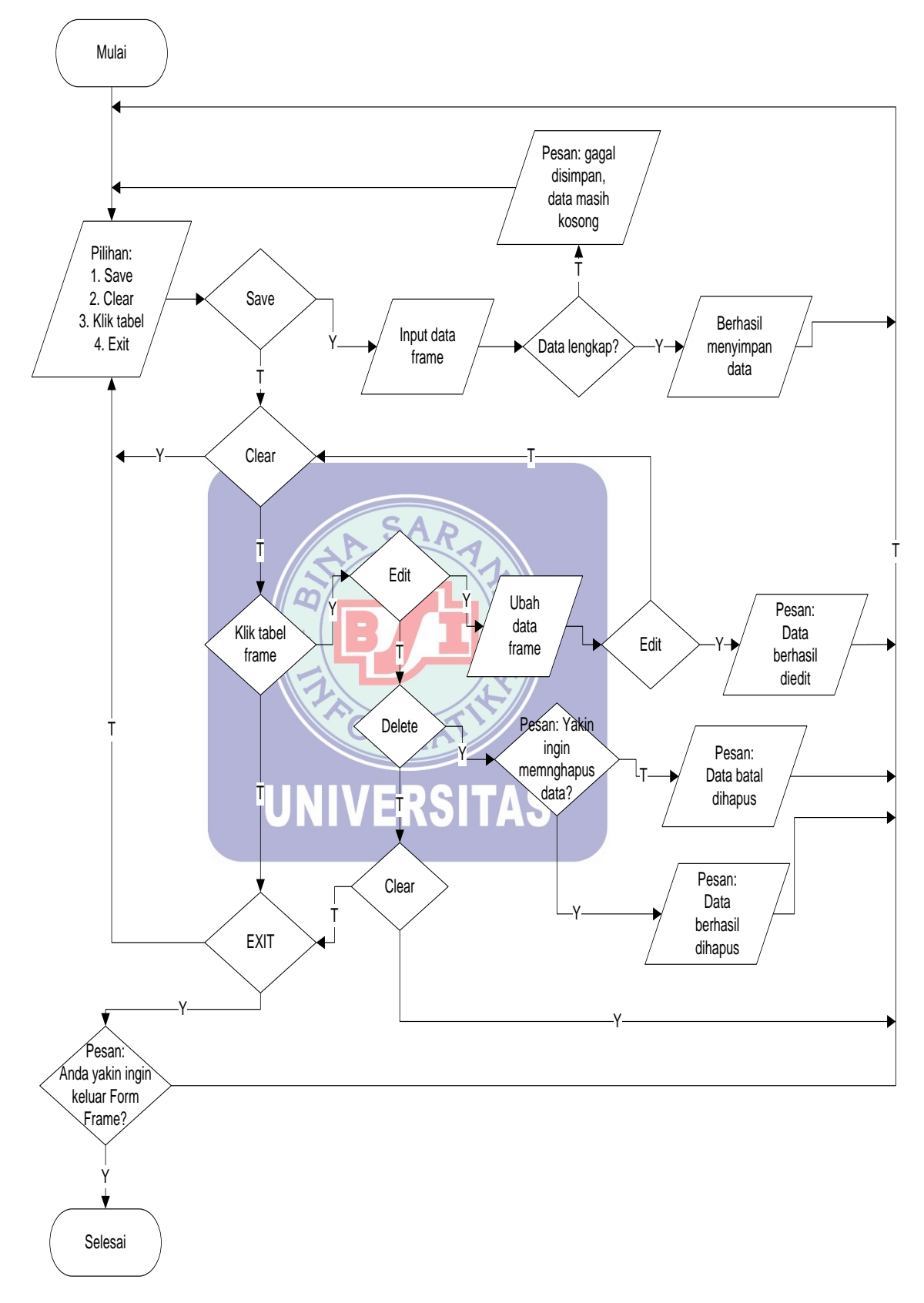

Gambar III.10 Flowchart Form Data Frame

7. Flowchart Form Data Lensa

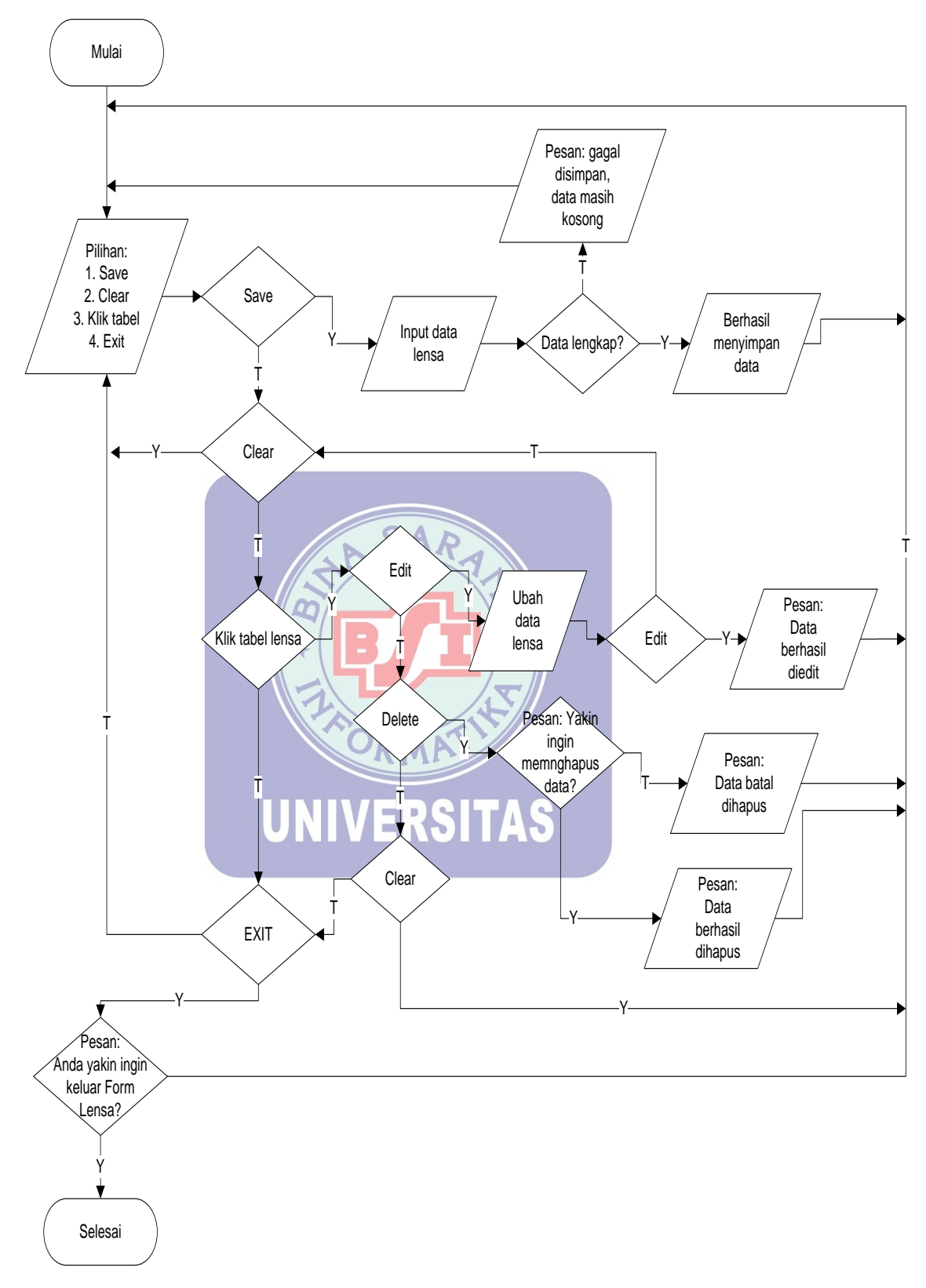

Gambar III.11 Flowchart Form Data Lensa

8. Flowchart Form Data Pemeriksaan

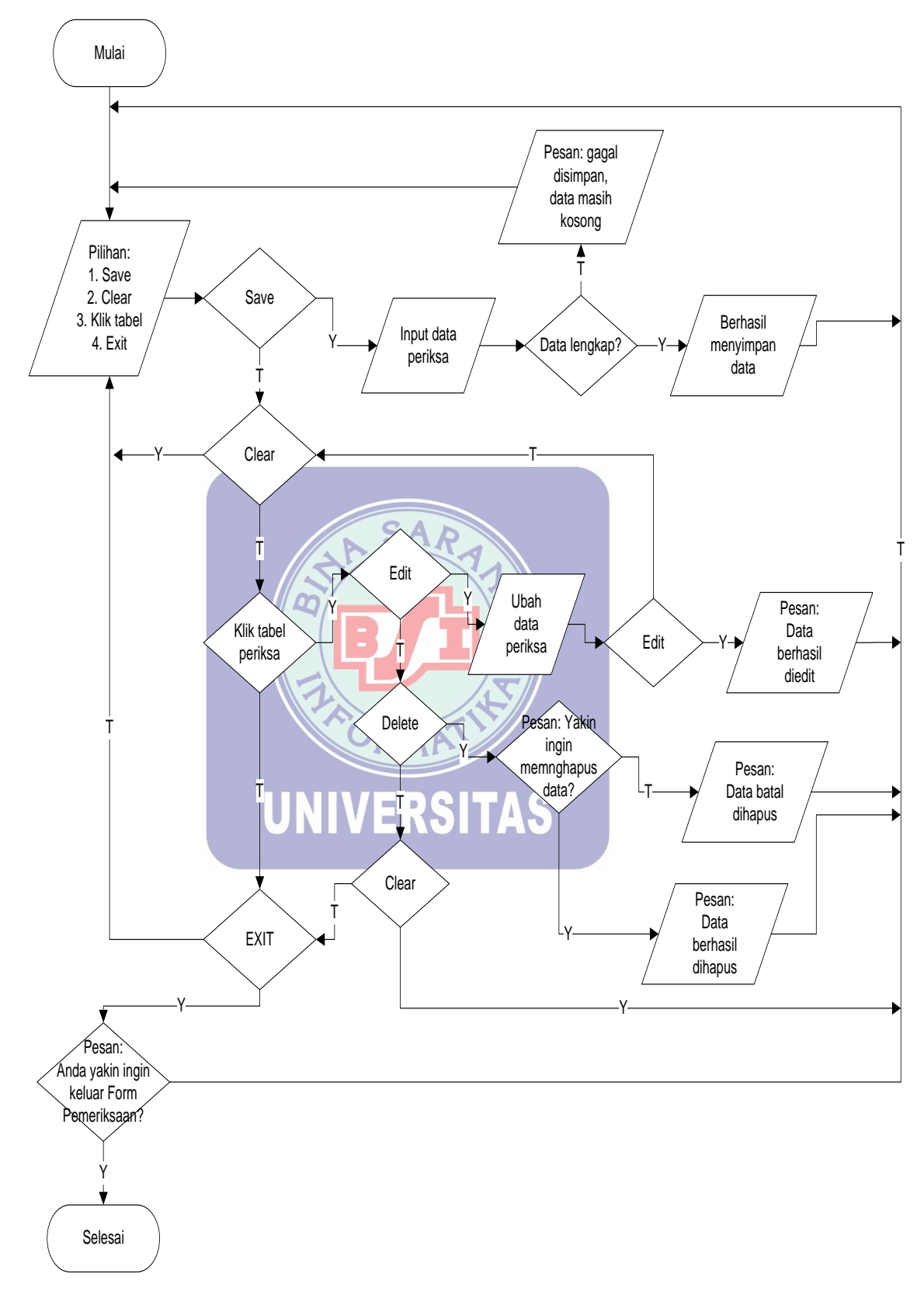

Gambar III.12 Flowchart Form Data Pemeriksaan

#### 9. Flowchart Form Transaksi Pemesanan

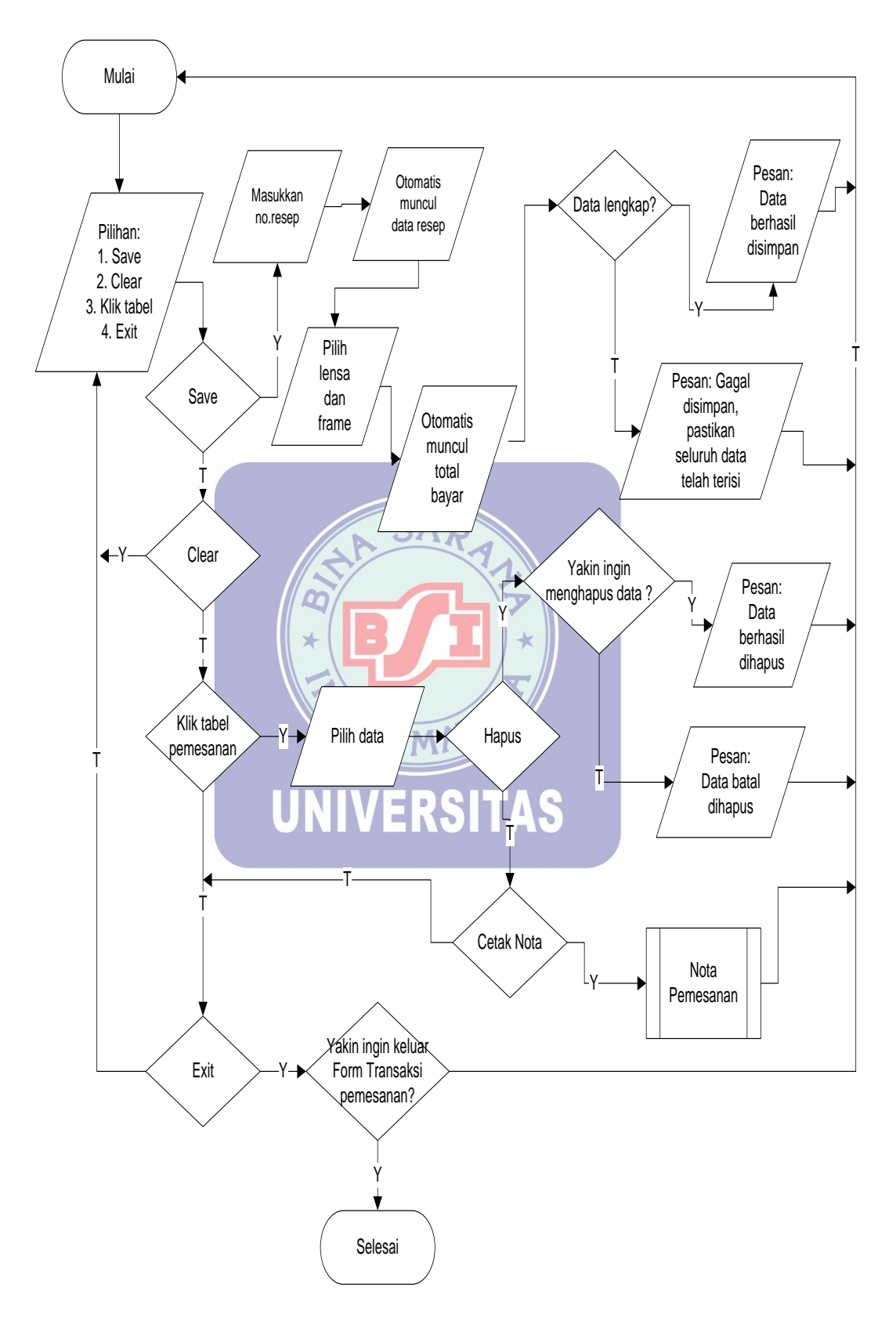

Gambar III.13 Flowchart Form Transaksi Pemesanan

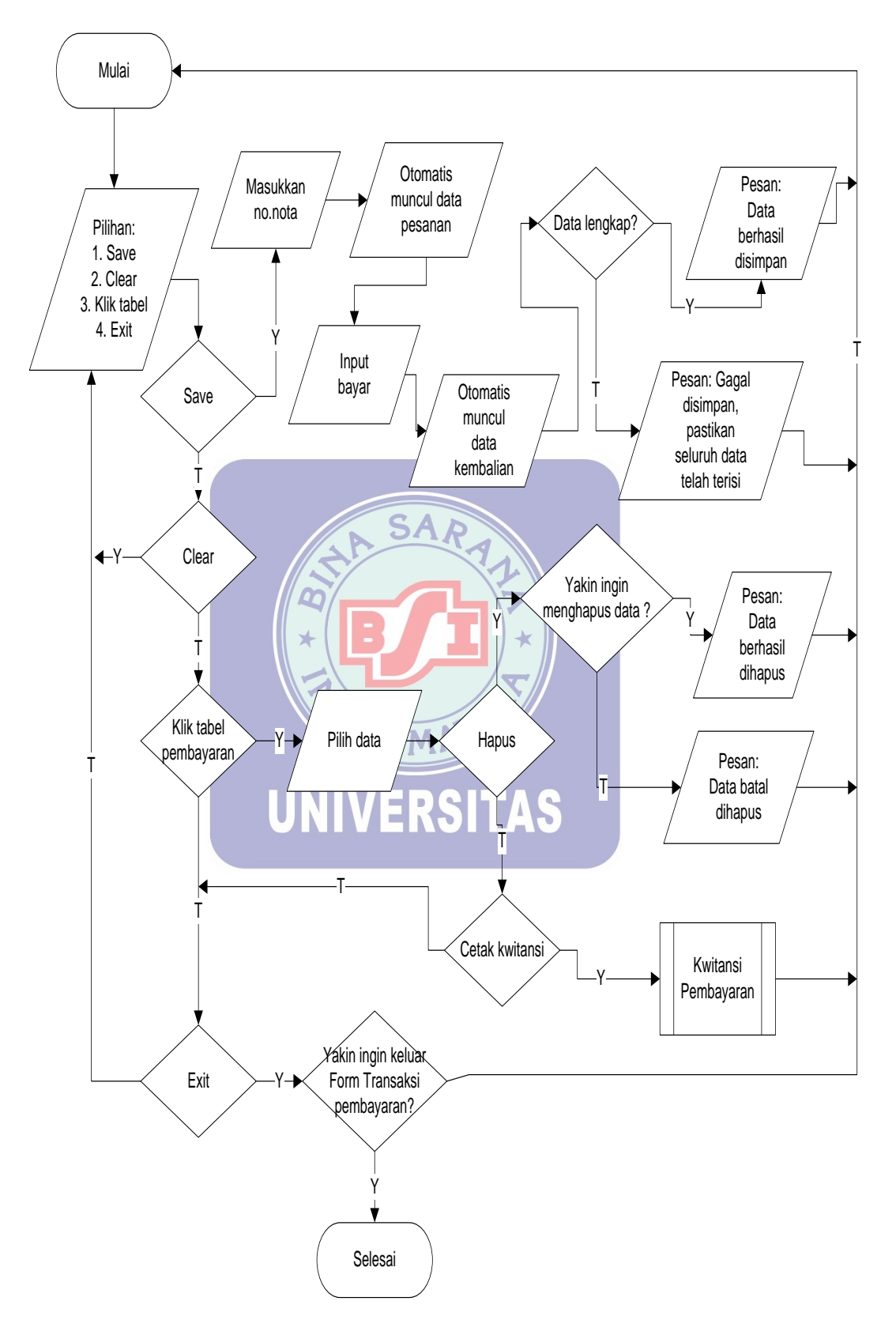

Gambar III.14 Flowchart Form Transaksi Pembayaran

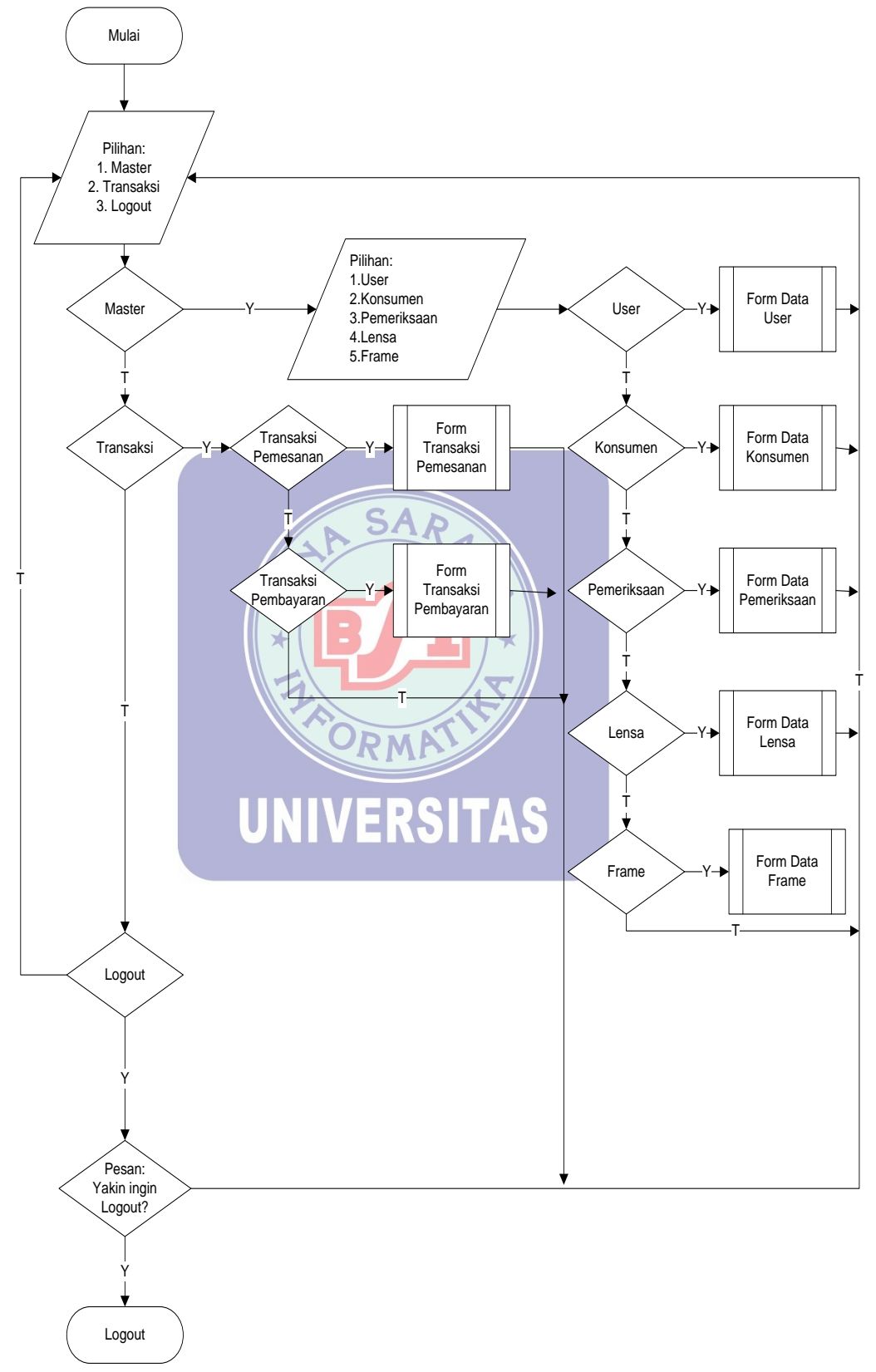

Gambar III.15 Form Menu Utama Level Admin

#### 3.8. Spesifikasi Sistem Komputer

#### 3.8.1. Spesifikasi Sistem Hardware

Perangkat keras komputer terdiri dari beberapa bagian penting yaitu CPU (*Central Proccesing Unit*), RAM (*Random Access memory*) dan ROM (*Read Only Memory*). Selain komponen utama tersebut ada beberapa macam komponen pendukung yang tidak kalah penting seperti *harddisk, monitor, keyboard, diskdrive, disket, modem* dan lain-lain.

Adapun spesifikasi perangkat keras yang penulis sarankan agar proses pengolahan data berjalan dengan baik adalah sebagai berikut :

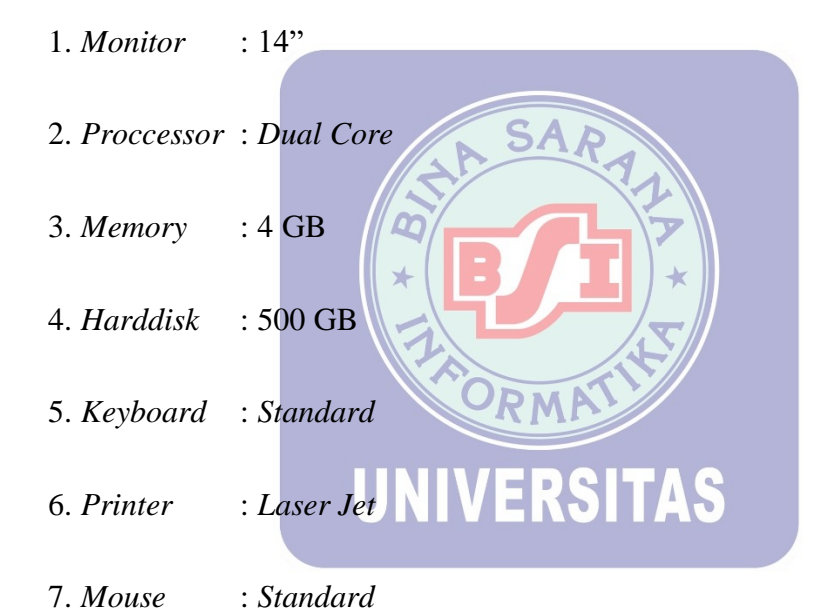

#### 3.8.2. Spesifikasi Sistem Software

Didalam sistem program ini, sistem operasi yang digunakan adalah Windows dan mengunakan aplikasi *Netbeans IDE 8.1* serta menggunakan bahasa pemrograman Java, karena mudah dalam penggunaannya sehingga tidak perlu keahlian khusus untuk menjalankan programnya.

| 1. Sistem operasi     | : Microsoft Windows 7 |
|-----------------------|-----------------------|
| 2. Software pendukung | : Netbeans IDE 8.1    |
| 3. Bahasa pemrograman | : Java 8.1            |

#### Implementasi 3.9.

#### 1. Halaman Login

User harus melakukan login terlebih dahulu untuk dapat menggunakan modulmodul yang tersedia. Jika login berhasil, maka menu-menu yang sesuai dengan kategori user tersebut akan ditampilkan.

|                  | .:: Silahkan Login Dahulu ::.                  |
|------------------|------------------------------------------------|
|                  |                                                |
|                  | Username                                       |
| _                | Password                                       |
|                  | LevelPILIH                                     |
|                  | LOGIN CLEAR CANCEL                             |
|                  |                                                |
|                  | Gambar III.16<br>Implementasi Halaman Login    |
|                  |                                                |
| aman <i>Menu</i> | Utama                                          |
| nu utama va      | ung digunakan untuk penghubung antara tampilan |

2. Hal

Menu utama yang digunakan untuk penghubung antara tampilan form-form yang

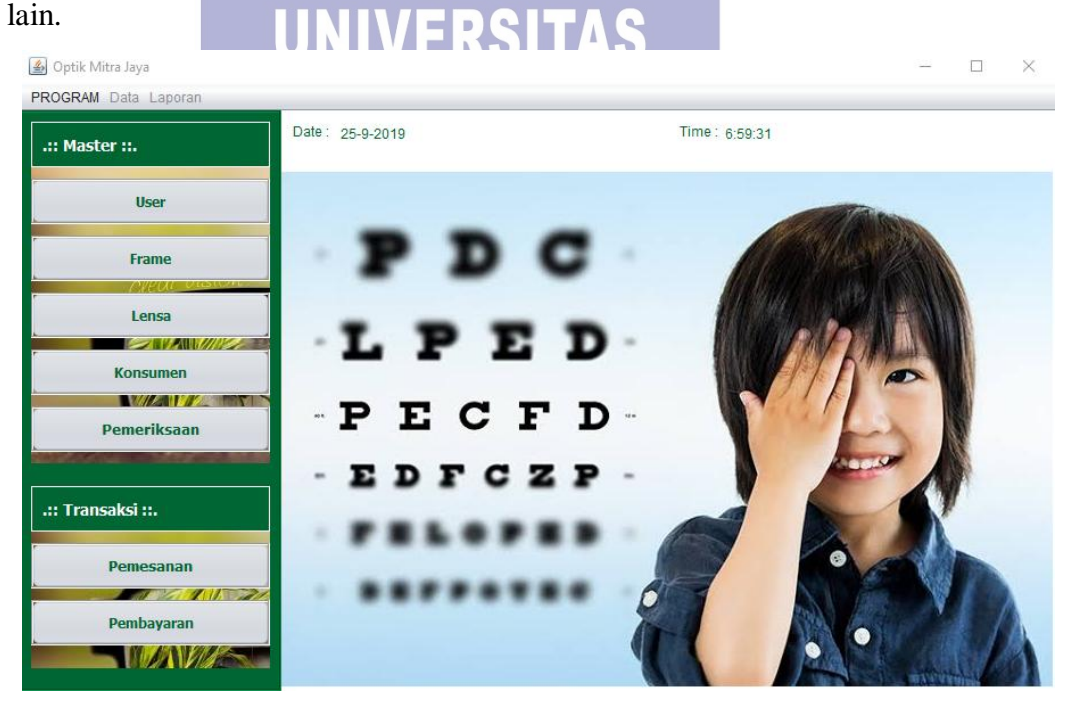

Gambar III.17 Implementasi Halaman Menu Utama

3. Halaman Master User

Halaman *form* yang digunakan untuk menyimpan, mengubah, maupun menghapus data *user*.

| H 🔽   |                                            |                                                                            |                                                                                                |
|-------|--------------------------------------------|----------------------------------------------------------------------------|------------------------------------------------------------------------------------------------|
|       |                                            |                                                                            |                                                                                                |
| CLEAR | Cari nama                                  |                                                                            |                                                                                                |
| Nama  | Password                                   | Level                                                                      |                                                                                                |
| nana  | 4869                                       | Admin                                                                      |                                                                                                |
| iyan  | 7312                                       | Staff                                                                      |                                                                                                |
| nofa  | 1234                                       | Owner                                                                      |                                                                                                |
|       |                                            |                                                                            |                                                                                                |
|       |                                            |                                                                            |                                                                                                |
|       |                                            |                                                                            |                                                                                                |
|       | H<br>CLEAR<br>Nama<br>nana<br>iyan<br>nofa | H- CLEAR Cari nama<br>Nama Password<br>nana 4869<br>iyan 7312<br>nofa 1234 | H- CLEAR Cari nama   Nama Password Level   nana 4869 Admin   iyan 7312 Staff   nofa 1234 Owner |

Implementasi Halaman Master User

\*

4. Halaman Master Konsumen

\*

Halaman *form* yang digunakan untuk menyimpan, mengubah maupun menghapus data konsumen.

| 🕌 Optik Mitra Jaya | - 🗆 ×              |               |              |                    |  |  |  |
|--------------------|--------------------|---------------|--------------|--------------------|--|--|--|
|                    |                    |               |              |                    |  |  |  |
| Input Data         |                    |               |              |                    |  |  |  |
| Kode Konsumen      | CS19090009         |               |              |                    |  |  |  |
| Nama Konsumen      |                    | _             |              |                    |  |  |  |
| Jenis Kelamin      | PILIH              |               |              |                    |  |  |  |
| No. Telepon        |                    |               |              |                    |  |  |  |
| Alamat             |                    |               |              |                    |  |  |  |
| SAVE               | CLEAR              |               | Cari nama    |                    |  |  |  |
| Kode Konsumen      | Nama               | Jenis Kelamin | No. Telepon  | Alamat             |  |  |  |
| CS19070000         | Liana Wulandari    | Wanita        | 08989739924  | Jl Bintara jaya II |  |  |  |
| CS19070001         | Tasripeh           | Wanita        | 085973062627 | Jl Budi Luhur      |  |  |  |
| CS19070002         | Mulyati            | Wanita        | 089660610668 | Jl Bintara Jaya I  |  |  |  |
| CS19070003         | Aditya Risky Prada | Pria          | 087712123321 | Jl Bintara Jaya II |  |  |  |
| CS19070004         | Jasqya Nurzalwa    | Wanita        | 08989765544  | Jl Bintara Raya    |  |  |  |
| CS19070005         | Iwan Suratno       | Pria          | 081219970906 | Jl Budi Luhur      |  |  |  |
| CS19070006         | Hasan Basri        | Pria          | 087788106201 | Jl Bintara Jaya II |  |  |  |
| CS19070008         | Ratmi Sukarjo      | Wanita        | 087712341234 | Jl Bintara Jaya II |  |  |  |
| CS19080008         | Ida Nurais         | Wanita        | 087765781234 | Jl Bintara Jaya II |  |  |  |
| CS19080009         | Aditya             | Pria          | 087789098766 | Jl Bintara Jaya I  |  |  |  |
|                    | l                  | EDIT          | DELETE       | EXIT               |  |  |  |

Gambar III.19 Implementasi Halaman Master Konsumen

#### 5. Halaman Master Frame

Halaman *form* yang digunakan untuk menyimpan, mengubah maupun menghapus data *frame*.

| Input Barang |                      |                       |        |     |
|--------------|----------------------|-----------------------|--------|-----|
|              |                      |                       |        |     |
| Kode. Frame  |                      |                       |        |     |
| Nama         |                      | _                     |        |     |
| Kategori     |                      |                       |        |     |
|              | PILIH                |                       |        |     |
| Harga        |                      |                       |        |     |
|              |                      |                       |        |     |
| SAVE         | CLEAR                | Cari nama:            |        |     |
| Kode Frame   | Nama Frame           | Kategori              | Harga  |     |
| BYS 13-46-34 | BOYSAN BLACK DOFF    | PLASTIK               | 150000 |     |
| BYS 15-48-24 | BOYSAN BLUE BLACK    | PLASTIK               | 150000 |     |
| OKY 15-48-24 | OAKLEY BLACK ORI     | PLASTIK               | 200000 |     |
| RYB 14-48-55 | RAYBAN CLASSIC BLUE  | PLASTIK               | 250000 |     |
| TMF 12-48-33 | TOM FORD MARROON     | PLASTIK               | 175000 |     |
| TMF 15-48-24 | TOM FORD BLACK STRIP | PLASTIK               | 150000 |     |
|              |                      |                       |        |     |
|              | EDIT                 | DELET                 |        | EXI |
|              | L                    |                       |        |     |
|              | Gamb                 | ar III-20             |        |     |
|              | Guillet              | ar 111.20             |        |     |
|              | Implementasi Hala    | iman <i>Master Fi</i> | ame    |     |
|              | inpromonousi man     | indir Microret I i    | enne   |     |

Halaman form yang digunakan untuk menyimpan, mengubah maupun menghapus

ODAL

| a lensa.      |                    | SITAS         |        |     |
|---------------|--------------------|---------------|--------|-----|
| 🕌 Optik Mitra | Jaya               |               | _      |     |
| DATA LE       | NSA                |               |        |     |
| Input Dat     | ta                 |               |        |     |
| Kode Lens     | a                  |               |        |     |
| Nama          |                    |               |        |     |
| Tipe          | PILIH              |               |        |     |
| Harga         |                    |               |        |     |
|               | R SAVE             | Cari Lensa    |        |     |
| Kode Lensa    | Nama               | Tine          | Harda  |     |
| 1 CRMC RE     | Ecciler Plactik MC | Rifekal       | 250000 |     |
| 1-CRMC-PR     | Essilor Plastik MC | Progressive   | 350000 |     |
| 1-CRMC-SV     | Essilor Plastik MC | Single Vision | 350000 |     |
| 1-KCMC-BF     | Essilor Kaca MC    | Bifokal       | 350000 |     |
| 1-KCMC-PR     | Essilor Kaca MC    | Progressive   | 350000 |     |
| 1-KCMC-SV     | Essilor Kaca MC    | Single Vision | 350000 |     |
| 2-CRMC-BF     | Evolig Plastik MC  | Bifokal       | 500000 |     |
| 2-CRMC-PR     | Evoliq Plastik MC  | Progressive   | 350000 |     |
| 2-CRMC-S      | Evolig Plastik MC  | Single Vision | 350000 |     |
|               |                    |               | LETE   | XIT |

Gambar III.21 Implementasi Halaman *Master* Lensa

#### 7. Halaman Master Pemeriksaan

Halaman *form* yang digunakan untuk menyimpan, mengubah maupun menghapus data resep pemeriksaan mata.

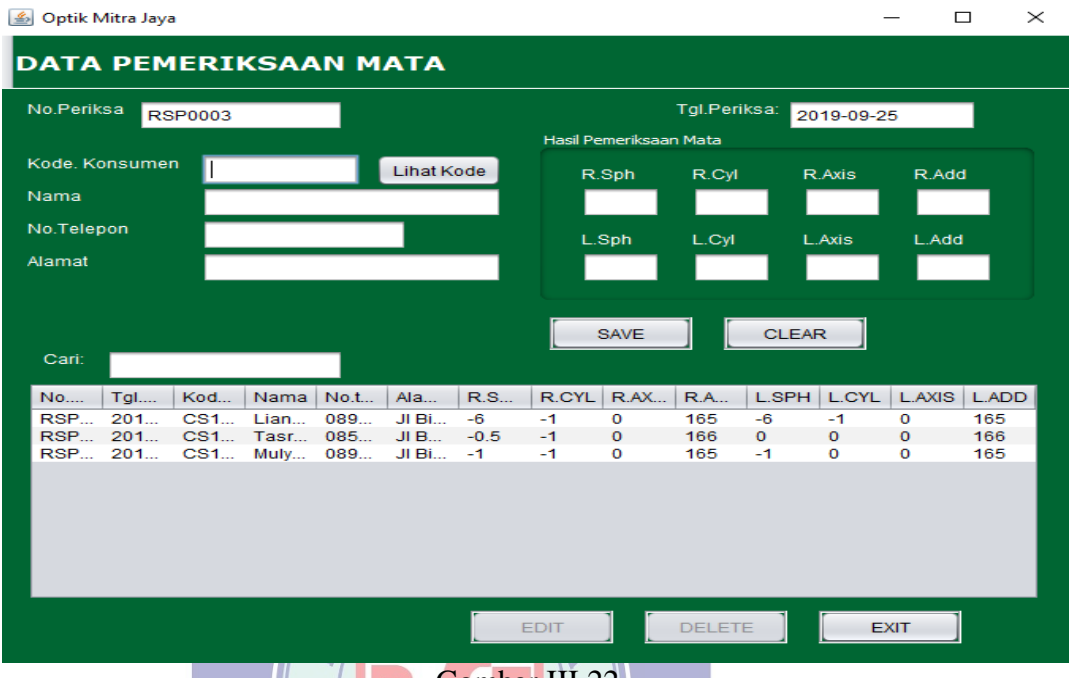

Gambar III.22 Implementasi Halaman Master Pemeriksaan

8. Halaman Transaksi Pemesanan

Halaman *form* yang digunakan untuk menyimpan, menghapus dan mencetak nota pemesanan kacamata konsumen .

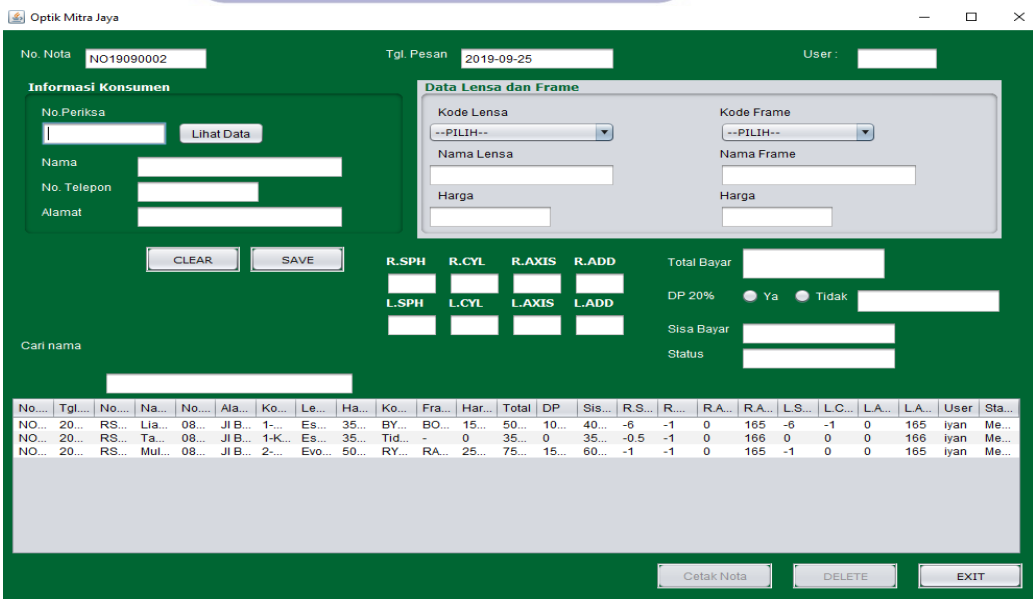

Gambar III.23 Implementasi Halaman Transaksi Pemesanan

## 9. Halaman Transaksi Pembayaran

Halaman *form* yang digunakan untuk menyimpan, menghapus dan mencetak kwitansi pembayaran kacamata konsumen.

| 🙆 Optik Mitra Jaya                                                                                    |                                                                                                    |                                                                                        |                                                   | – 🗆 ×                                                 |
|----------------------------------------------------------------------------------------------------|----------------------------------------------------------------------------------------------------|----------------------------------------------------------------------------------------|---------------------------------------------------|-------------------------------------------------------|
| No. Kwitansi KW19090002                                                                               | Tanggal <sub>20</sub> -                                                                                             | 19-09-25                                                                               | User: nar                                         | na                                                    |
| Data Pesanan<br>No. nota<br>Nama Konsumen<br>Tgl. Pesanan                                             | Kode Frame<br>Kode Lensa                                                                                            |                                                                                        | Total Bayar<br>DP 20%                             |                                                       |
| Data Pembayaran<br>Sisa Bayar<br>Bayar<br>Kembali                                                     | Status                                                                                                    | Cari na                                                                                | SAVE                                              | CLEAR                                                 |
| No.Kwit Tgl.Kwit No. Nota N<br>KW190 2019-0 NO190 Tr<br>KW190 2019-0 NO190 Li<br>KW190 2019-0 NO190 M | ama Tgl. Pe Kode Fr Kode L<br>asripeh 2019-0 Tidak A 1-KCM<br>ana 2019-0 BYS 13 1-CRM<br>ulyati 2019-0 RYB 14 2-CRM | Total B Uang M Sisa ba   350000 0 350000   500000 100000 400000   750000 150000 600000 | Bayar Kembali<br>350000 0<br>400000 0<br>600000 0 | User Status<br>iyan LUNAS<br>iyan LUNAS<br>iyan LUNAS |
| Im<br>10. Laporan Perbulan<br>Halaman <i>form</i> yang o                                              | Gambar<br>plementasi Halaman<br>RAMA<br>digunakan untuk mene                                                        | III.24<br>Fransaksi Pembay<br>cetak laporan pert                                       | aran<br>pulan.                                    |                                                       |
| 🛃 Laporan Perbu                                                                                       | lan                                                                                                    |                                                                                        | - 0                                               | ×                                                     |
|                                                                                                    | Nama Laporan :<br>==PILIH==<br>Bulan<br>1<br>LIHAT LA                                                               | Tahun<br>2019<br>PORAN<br>EXIT                                                         |                                                   |                                                       |

Gambar III.25 Implementasi Laporan Perbulan

## 11. Laporan Per Periode

Halaman form yang digunakan untuk mencetak laporan per periode.

| 🕌 Laporan Periode                                 | — | $\times$ |
|---------------------------------------------------|---|----------|
|                                                   |   |          |
| Nama Laporan :                                    |   |          |
| ==PILIH==                                         |   |          |
| Periode                                           |   |          |
|                                                   |   |          |
| sampai dengan                                     |   |          |
|                                                   |   |          |
|                                                   |   |          |
|                                                   |   |          |
| EXIT                                              |   |          |
|                                                   |   |          |
| Gambar III.26<br>Implementasi Laporan Per Periode |   |          |
| 3.10. Pengujian Unit                              |   |          |
| 1. Pengujian Terhadap Form <i>Login</i>           |   |          |

|  | Hasil Pengujian | Black Box | Testing Fo | orm Login |
|--|-----------------|-----------|------------|-----------|
|--|-----------------|-----------|------------|-----------|

| No. | Skenario<br>pengujian                                                                            | Test Case                                                                   | Hasil yang<br>diharapkan                                                                         | Hasil<br>Pengujian | Kesimpulan |
|-----|--------------------------------------------------------------------------------------------------|-----------------------------------------------------------------------------|--------------------------------------------------------------------------------------------------|--------------------|------------|
| 1   | Username,<br>Password tidak<br>diisi dan level<br>tidak dipilih<br>kemudian klik<br>tombol login | Username:<br>(kosong)<br>Password:<br>(kosong)<br>Level:<br>(belum dipilih) | Sistem akan<br>menolak dan<br>menampilkan<br>pesan : "Harap<br>isi Username<br>dan<br>Password". | Sesuai<br>harapan  | Valid      |

| 2. | Mengetikkan<br>username diisi<br>dan password<br>tidak diisi atau<br>kosong dan level<br>tidak dipilih<br>kemudian klik<br>tombol login | Username:<br>nana<br>Password:<br>(kosong)<br>Level: (belum<br>dipilih)             | Sistem akan<br>menolak dan<br>menampilkan<br>pesan : "Harap<br>isi Username<br>dan<br>Password".                        | Sesuai<br>harapan | Valid |
|----|----------------------------------------------------------------------------------------------------|-------------------------------------------------------------------------------------|----------------------------------------------------------------------------------------------------|-------------------|-------|
| 3. | Mengetikkan<br>username diisi<br>benar, mengisi<br>password dan<br>level dengan<br>data yang salah<br>kemudian klik<br>tombol login     | Username:<br>nana (benar)<br>Password:<br>1234 (salah)<br>Level: Staff<br>(salah)   | Sistem akan<br>menolak dan<br>menampilkan<br>pesan : "Gagal<br><i>login</i> , pastikan<br>data terisi<br>dengan benar". | Sesuai<br>harapan | Valid |
| 4. | Mengetikkan<br>username diisi<br>benar, mengisi<br>password benar<br>dan level belum<br>dipilih<br>kemudian klik<br>tombol login        | Username:<br>nana (benar)<br>Password:<br>4869 (benar)<br>Level: (belum<br>dipilih) | Sistem akan<br>menolak dan<br>menampilkan<br>pesan: "Maaf<br>level belum<br>dipilih".                                   | Sesuai<br>harapan | Valid |
| 5. | Mengetikkan<br>username diisi<br>benar, password<br>diisi benar dan<br>level dengan<br>data yang salah<br>kemudian klik<br>tombol login | Username:<br>nana (benar)<br>Password:<br>4869 (benar)<br>Level: Staff<br>(salah)   | Sistem akan<br>menolak dan<br>menampilkan<br>pesan : "Gagal<br><i>login</i> , pastikan<br>data terisi<br>dengan benar". | Sesuai<br>harapan | Valid |
| 6. | Mengetikkan<br>username diisi<br>benar, password<br>diisi benar dan<br>level sesuai<br>kemudian klik<br>tombol login                    | Username:<br>nana (benar)<br>Password:<br>4869 (benar)<br>Level: Owner<br>(benar)   | Sistem<br>menerima<br>akses <i>login</i><br>kemudian<br>menampilkan<br>pesan :<br>"berhasil<br><i>login</i> "           | Sesuai<br>harapan | Valid |

## 2. Pengujian Terhadap Form Data User

| No. | Skenario<br>pengujian                                                                                                  | Test Case                                                         | Hasil yang<br>diharapkan                                                                                                 | Hasil<br>Pengujian | Kesimpulan |
|-----|----------------------------------------------------------------------------------------------------|-------------------------------------------------------------------|----------------------------------------------------------------------------------------------------|--------------------|------------|
| 1.  | Jika kolom tidak<br>diisi semua lalu<br>klik tombol<br>simpan                                                          | Kolom kosong<br>(tidak di isi<br>semua)                           | Sistem akan<br>menolak dan<br>menampilkan<br>pesan : "Gagal<br>disimpan, data<br>masih kosong".                          | Sesuai<br>harapan  | Valid      |
| 2.  | Jika salah satu<br>kolom tidak diisi<br>lalu klik tombol<br>simpan                                                     | Salah satu<br>kolom tidak<br>diisi (kosong)                       | Sistem akan<br>menolak dan<br>menampilkan<br>pesan : "Gagal<br>disimpan, data<br>masih kosong".                          | Sesuai<br>harapan  | Valid      |
| 3.  | Jika kode <i>user</i><br>baru, dan<br><i>username</i> serta<br><i>level</i> telah terisi<br>lalu klik tombol<br>simpan | Kolom kode<br>user baru,<br>username dan<br>level telah<br>terisi | Sistem akan<br>menerima dan<br>data akan<br>tersimpan,<br>serta<br>menampilkan<br>pesan : "Data<br>berhasil<br>disimpan" | Sesuai<br>harapan  | Valid      |
| 4.  | Jika salah satu<br>data telah di<br>pilih pada tabel                                                                   | Memilih satu<br>data pada tabel<br><i>user</i>                    | Sistem akan<br>menonaktifkan<br>tombol <i>save</i><br>lalu<br>mengaktifkan<br>tombol <i>edit</i> dan<br><i>delete</i>    | Sesuai<br>harapan  | Valid      |
| 5.  | Jika data telah<br>dipilih lalu klik<br>tombol <i>edit</i>                                                             | Memilih salah<br>satu <i>record</i><br>pada tabel<br><i>user</i>  | Sistem akan<br>menerima dan<br>menyimpan<br>perubahan data<br>serta<br>menampilkan<br>pesan: "Data<br>berhasil diedit"   | Sesuai<br>harapan  | Valid      |

Tabel III.9 Hasil Pengujian Black Box Testing Form Master User

| 6. | Jika data telah<br>dipilih lalu klik<br>tombol <i>delete</i> | Memilih salah<br>satu <i>record</i><br>pada tabel<br><i>user</i> | Sistem akan<br>menerima dan<br>menghapus<br>data serta<br>menampilkan<br>pesan: "Data<br>berhasil<br>dihapus" | Sesuai<br>harapn | Valid |
|----|--------------------------------------------------------------|------------------------------------------------------------------|----------------------------------------------------------------------------------------------------|------------------|-------|
|----|--------------------------------------------------------------|------------------------------------------------------------------|----------------------------------------------------------------------------------------------------|------------------|-------|

## 3. Pengujian Terhadap Form Data Konsumen

## Tabel III.10 Hasil Pengujian *Black Box Testing Form Master* Konsumen

| No. | Skenario<br>pengujian                                                                                                    | Test Case                                                                                                    | Hasil yang<br>diharapkan                                                                                                 | Hasil<br>Pengujian | Kesimpulan |
|-----|----------------------------------------------------------------------------------------------------|----------------------------------------------------------------------------------------------------|----------------------------------------------------------------------------------------------------|--------------------|------------|
| 1.  | Jika kolom tidak<br>diisi semua lalu<br>klik tombol<br>simpan                                                                                  | Kolom kosong<br>(tidak di isi<br>semua)                                                                            | Sistem akan<br>menolak dan<br>menampilkan<br>pesan : "Gagal<br>disimpan, data<br>masih<br>kosong".                       | Sesuai<br>harapan  | Valid      |
| 2.  | Jika salah satu<br>kolom tidak diisi<br>lalu klik tombol<br>simpan                                                                             | Salah satu<br>kolom tidak<br>diisi (kosong)                                                                        | Sistem akan<br>menolak dan<br>menampilkan<br>pesan : "Gagal<br>disimpan, data<br>masih<br>kosong".                       | Sesuai<br>harapan  | Valid      |
| 3.  | Jika kode<br>konsumen baru,<br>nama konsumen,<br>jenis kelamin,<br>nomor telepon<br>serta alamat<br>telah terisi lalu<br>klik tombol<br>simpan | Kolom kode<br>konsumen<br>baru, nama<br>konsumen,<br>jenis kelamin,<br>nomot telepon<br>dan alamat<br>telah terisi | Sistem akan<br>menerima dan<br>data akan<br>tersimpan,<br>serta<br>menampilkan<br>pesan : "Data<br>berhasil<br>disimpan" | Sesuai<br>harapan  | Valid      |

| 4. | Jika salah satu<br>data telah di<br>pilih pada tabel         | Memilih satu<br>data pada tabel<br>konsumen                   | Sistem akan<br>menonaktifkan<br>tombol <i>save</i><br>lalu<br>mengaktifkan<br>tombol <i>edit</i><br>dan <i>delete</i>  | Sesuai<br>harapan | Valid |
|----|--------------------------------------------------------------|---------------------------------------------------------------|----------------------------------------------------------------------------------------------------|-------------------|-------|
| 5. | Jika data telah<br>dipilih lalu klik<br>tombol <i>edit</i>   | Memilih salah<br>satu <i>record</i><br>pada tabel<br>konsumen | Sistem akan<br>menerima dan<br>menyimpan<br>perubahan data<br>serta<br>menampilkan<br>pesan: "Data<br>berhasil diedit" | Sesuai<br>harapan | Valid |
| 6. | Jika data telah<br>dipilih lalu klik<br>tombol <i>delete</i> | Memilih salah<br>satu <i>record</i><br>pada tabel<br>konsumen | Sistem akan<br>menerima dan<br>menghapus<br>data serta<br>menampilkan<br>pesan: "Data<br>berhasil<br>dihapus"          | Sesuai<br>harapan | Valid |

UNIVERSITAS Pengujian Terhadap Form Data Frame

4.

Tabel III.11 Hasil Pengujian *Black Box Testing Form Master Frame* 

| No. | Skenario<br>pengujian                                         | Test Case                               | Hasil yang<br>diharapkan                                                                           | Hasil<br>Pengujian | Kesimpulan |
|-----|---------------------------------------------------------------|-----------------------------------------|----------------------------------------------------------------------------------------------------|--------------------|------------|
| 1.  | Jika kolom<br>tidak diisi<br>semua lalu klik<br>tombol simpan | Kolom kosong<br>(tidak di isi<br>semua) | Sistem akan<br>menolak dan<br>menampilkan<br>pesan : "Gagal<br>disimpan, data<br>masih<br>kosong". | Sesuai<br>harapan  | Valid      |

| 2. | Jika salah satu<br>kolom tidak<br>diisi lalu klik<br>tombol simpan                                                                                 | Salah satu<br>kolom tidak<br>diisi (kosong)                                                                                  | Sistem akan<br>menolak dan<br>menampilkan<br>pesan : "Gagal<br>disimpan, data<br>masih<br>kosong".                       | Sesuai<br>harapan | Valid |
|----|----------------------------------------------------------------------------------------------------|----------------------------------------------------------------------------------------------------|----------------------------------------------------------------------------------------------------|-------------------|-------|
| 3. | Jika <i>id frame</i><br>baru, kode<br><i>frame</i> , nama<br><i>frame</i> , harga,<br>serta kategori<br>telah terisi lalu<br>klik tombol<br>simpan | Kolom <i>id</i><br><i>frame</i> baru,<br>kode <i>frame</i> ,<br>nama <i>frame</i> ,<br>harga dan<br>kategori telah<br>terisi | Sistem akan<br>menerima dan<br>data akan<br>tersimpan,<br>serta<br>menampilkan<br>pesan : "Data<br>berhasil<br>disimpan" | Sesuai<br>harapan | Valid |
| 4. | Jika salah satu<br>data telah di<br>pilih pada tabel                                                                                               | Memilih satu<br>data pada tabel<br>frame                                                                                     | Sistem akan<br>menonaktifkan<br>tombol <i>save</i><br>lalu<br>mengaktifkan<br>tombol <i>edit</i><br>dan <i>delete</i>    | Sesuai<br>harapan | Valid |
| 5. | Jika data telah<br>dipilih lalu klik<br>tombol <i>edit</i>                                                                                         | Memilih salah<br>satu <i>record</i><br>pada tabel<br><i>frame</i>                                                            | Sistem akan<br>menerima dan<br>menyimpan<br>perubahan data<br>serta<br>menampilkan<br>pesan: "Data<br>berhasil diedit"   | Sesuai<br>harapan | Valid |
| 6. | Jika data telah<br>dipilih lalu klik<br>tombol <i>delete</i>                                                                                       | Memilih salah<br>satu <i>record</i><br>pada tabel<br><i>frame</i>                                                            | Sistem akan<br>menerima dan<br>menghapus<br>data serta<br>menampilkan<br>pesan: "Data<br>berhasil<br>dihapus"            | Sesuai<br>harapan | Valid |

## 5. Pengujian Terhadap Form Data Lensa

|     |                                                                                                    | 1                                                                               | 1                                                                                                    | -1                 | 1          |
|-----|----------------------------------------------------------------------------------------------------|---------------------------------------------------------------------------------|----------------------------------------------------------------------------------------------------|--------------------|------------|
| No. | Skenario<br>pengujian                                                                                  | Test Case                                                                       | Hasil yang<br>diharapkan                                                                                               | Hasil<br>Pengujian | Kesimpulan |
| 1.  | Jika kolom<br>tidak diisi<br>semua lalu klik<br>tombol simpan                                          | Kolom<br>kosong (tidak<br>di isi semua)                                         | Sistem akan<br>menolak dan<br>menampilkan<br>pesan : "Gagal<br>disimpan, data<br>masih kosong".                        | Sesuai<br>harapan  | Valid      |
| 2.  | Jika salah satu<br>kolom tidak<br>diisi lalu klik<br>tombol simpan                                     | Salah satu<br>kolom tidak<br>diisi (kosong)                                     | Sistem akan<br>menolak dan<br>menampilkan<br>pesan : "Gagal<br>disimpan, data<br>masih kosong".                        | Sesuai<br>harapan  | Valid      |
| 3.  | Jika kode lensa<br>baru, nama<br>lensa, tipe serta<br>harga telah<br>terisi lalu klik<br>tombol simpan | Kolom kode<br>lensa baru,<br>nama lensa,<br>tipe serta<br>harga telah<br>terisi | Sistem akan<br>menerima dan<br>data akan<br>tersimpan, serta<br>menampilkan<br>pesan : "Data<br>berhasil<br>disimpan"  | Sesuai<br>harapan  | Valid      |
| 4.  | Jika salah satu<br>data telah di<br>pilih pada tabel                                                   | Memilih satu<br>data pada<br>tabel lensa                                        | Sistem akan<br>menonaktifkan<br>tombol <i>save</i> lalu<br>mengaktifkan<br>tombol <i>edit</i> dan<br><i>delete</i>     | Sesuai<br>harapan  | Valid      |
| 5.  | Jika data telah<br>dipilih lalu klik<br>tombol <i>edit</i>                                             | Memilih<br>salah satu<br><i>record</i> pada<br>tabel lensa                      | Sistem akan<br>menerima dan<br>menyimpan<br>perubahan data<br>serta<br>menampilkan<br>pesan: "Data<br>berhasil diedit" | Sesuai<br>harapan  | Valid      |

Tabel III.12 Hasil Pengujian *Black Box Testing Form Master* Lensa

| 6. | Jika data telah<br>dipilih lalu klik<br>tombol <i>delete</i> | Memilih<br>salah satu<br><i>record</i> pada<br>tabel lensa | Sistem akan<br>menerima dan<br>menghapus data<br>serta<br>menampilkan<br>pesan: "Data<br>berhasil dihapus" | Sesuai<br>harapan | Valid |
|----|--------------------------------------------------------------|------------------------------------------------------------|----------------------------------------------------------------------------------------------------|-------------------|-------|
|----|--------------------------------------------------------------|------------------------------------------------------------|----------------------------------------------------------------------------------------------------|-------------------|-------|

### 6. Pengujian Terhadap Form Transaksi Pemesanan

#### Skenario Hasil yang Hasil No. Kesimpulan Test Case pengujian diharapkan Pengujian Sistem akan 1. Jika kolom Kolom SU Sesuai Valid tidak diisi kosong (tidak menolak dan harapan semua lalu klik di isi semua) menampilkan tombol simpan pesan : "Gagal disimpan, data masih kosong". 2. Jika salah satu Salah satu Sistem akan Sesuai Valid kolom tidak kolom tidak menolak dan harapan diisi lalu klik diisi (kosong) menampilkan tombol simpan pesan : "Gagal disimpan, data masih kosong". 3. Jika no.nota Kolom Sistem akan Sesuai Valid baru, dan semua No.nota baru. menerima dan harapan kolom telah dan semua data akan kolom telah tersimpan, serta terisi lalu klik tombol simpan terisi menampilkan pesan : "Data berhasil disimpan" Memilih satu Valid 4. Jika salah satu Sistem akan Sesuai data telah di data pada menonaktifkan harapan tabel pilih pada tabel tombol save lalu mengaktifkan pemesanan tombol cetak nota dan delete

#### Tabel III.13 Hasil Pengujian *Black Box Testing Form* Transaksi Pemesanan

| 5. | Jika data telah<br>dipilih lalu klik<br>tombol cetak<br>nota | Memilih<br>salah satu<br><i>record</i> pada<br>tabel<br>pemesanan | Sistem akan<br>menerima dan<br>menampilkan<br>nota pemesanan<br>sesuai <i>record</i><br>yang telah di pilih<br>pada tabel<br>pemesanan | Sesuai<br>harapan | Valid |
|----|--------------------------------------------------------------|-------------------------------------------------------------------|----------------------------------------------------------------------------------------------------|-------------------|-------|
| 6. | Jika data telah<br>dipilih lalu klik<br>tombol <i>delete</i> | Memilih<br>salah satu<br><i>record</i> pada<br>tabel<br>pemesanan | Sistem akan<br>menerima dan<br>menghapus data<br>serta<br>menampilkan<br>pesan: "Data<br>berhasil dihapus"                             | Sesuai<br>harapan | Valid |

7. Pengujian Terhadap Form Transaksi Pembayaran

#### Tabel III.14Hasil Pengujian Black Box Testing Form Transaksi Pembayaran

| No. | Skenario<br>pengujian                                                                       | Test Case                                                         | Hasil yang<br>diharapkan                                                                                              | Hasil<br>Pengujian | Kesimpulan |
|-----|---------------------------------------------------------------------------------------------|-------------------------------------------------------------------|----------------------------------------------------------------------------------------------------|--------------------|------------|
| 1.  | Jika kolom tidak<br>diisi semua lalu<br>klik tombol<br>simpan                               | Kolom<br>kosong (tidak<br>di isi semua)                           | Sistem akan<br>menolak dan<br>menampilkan<br>pesan : "Gagal<br>disimpan, data<br>masih kosong".                       | Sesuai<br>harapan  | Valid      |
| 2.  | Jika salah satu<br>kolom tidak diisi<br>lalu klik tombol<br>simpan                          | Salah satu<br>kolom tidak<br>diisi (kosong)                       | Sistem akan<br>menolak dan<br>menampilkan<br>pesan : "Gagal<br>disimpan, data<br>masih kosong".                       | Sesuai<br>harapan  | Valid      |
| 3.  | Jika No.<br>Kwitansi baru,<br>dan semua<br>kolom telah<br>terisi lalu klik<br>tombol simpan | Kolom No.<br>Kwitansi<br>baru, dan<br>semua kolom<br>telah terisi | Sistem akan<br>menerima dan<br>data akan<br>tersimpan, serta<br>menampilkan<br>pesan : "Data<br>berhasil<br>disimpan" | Sesuai<br>harapan  | Valid      |

| 4. | Jika salah satu<br>data telah di<br>pilih pada tabel             | Memilih satu<br>data pada<br>tabel<br>pembayaran              | Sistem akan<br>menonaktifkan<br>tombol <i>save</i> lalu<br>mengaktifkan<br>tombol cetak<br>kwitansi dan<br><i>delete</i>                      | Sesuai<br>harapan | Valid |
|----|------------------------------------------------------------------|---------------------------------------------------------------|----------------------------------------------------------------------------------------------------|-------------------|-------|
| 5. | Jika data telah<br>dipilih lalu klik<br>tombol cetak<br>kwitansi | Memilih<br>salah satu<br><i>record</i> pada<br>tabel kwitansi | Sistem akan<br>menerima dan<br>menampilkan<br>kwitansi<br>pembayaran<br>sesuai <i>record</i><br>yang telah di pilih<br>pada tabel<br>kwitansi | Sesuai<br>harapan | Valid |
| 6. | Jika data telah<br>dipilih lalu klik<br>tombol <i>delete</i>     | Memilih<br>salah satu<br>record pada<br>tabel kwitansi        | Sistem akan<br>menerima dan<br>menghapus data<br>serta<br>menampilkan<br>pesan: "Data<br>harbasil dihapus"                                    | Sesuai<br>harapan | Valid |

8. Pengujian Terhadap Form Pemeriksaan

# UNIVERSITAS

Hasil Pengujian Black Box Testing Form Master Pemeriksaan

| No. | Skenario<br>pengujian                                              | Test Case                                   | Hasil yang<br>diharapkan                                                                        | Hasil<br>Pengujian | Kesimpulan |
|-----|--------------------------------------------------------------------|---------------------------------------------|-------------------------------------------------------------------------------------------------|--------------------|------------|
| 1.  | Jika kolom<br>tidak diisi<br>semua lalu klik<br>tombol simpan      | Kolom<br>kosong (tidak<br>di isi semua)     | Sistem akan<br>menolak dan<br>menampilkan<br>pesan : "Gagal<br>disimpan, data<br>masih kosong". | Sesuai<br>harapan  | Valid      |
| 2.  | Jika salah satu<br>kolom tidak<br>diisi lalu klik<br>tombol simpan | Salah satu<br>kolom tidak<br>diisi (kosong) | Sistem akan<br>menolak dan<br>menampilkan<br>pesan : "Gagal<br>disimpan, data<br>masih kosong". | Sesuai<br>harapan  | Valid      |

| 3. | Jika nomor<br>resep baru, kode<br>konsumen,<br>nomor telepon,<br>alamat serta<br>data resep telah<br>terisi lalu klik<br>tombol simpan | Kolom<br>nomor<br>periksa, kode<br>konsumen,<br>nomor<br>telepon,<br>alamat serta<br>data periksa<br>telah terisi | Sistem akan<br>menerima dan<br>data akan<br>tersimpan, serta<br>menampilkan<br>pesan : "Data<br>berhasil<br>disimpan"  | Sesuai<br>harapan | Valid |
|----|----------------------------------------------------------------------------------------------------|----------------------------------------------------------------------------------------------------|----------------------------------------------------------------------------------------------------|-------------------|-------|
| 4. | Jika salah satu<br>data telah di<br>pilih pada tabel                                                                                   | Memilih satu<br>data pada<br>tabel periksa                                                                        | Sistem akan<br>menonaktifkan<br>tombol <i>save</i> lalu<br>mengaktifkan<br>tombol <i>edit</i> dan<br><i>delete</i>     | Sesuai<br>harapan | Valid |
| 5. | Jika data telah<br>dipilih lalu klik<br>tombol <i>edit</i>                                                                             | Memilih<br>salah satu<br>record pada<br>tabel periksa                                                             | Sistem akan<br>menerima dan<br>menyimpan<br>perubahan data<br>serta<br>menampilkan<br>pesan: "Data<br>berhasil diedit" | Sesuai<br>harapan | Valid |
| 6. | Jika data telah<br>dipilih lalu klik<br>tombol <i>delete</i>                                                                           | Memilih<br>salah satu<br><i>record</i> pada<br>tabel periksa                                                      | Sistem akan<br>menerima dan<br>menghapus data<br>serta<br>menampilkan<br>pesan: "Data<br>berhasil dihapus"             | Sesuai<br>harapan | Valid |